# Handleiding

We hebben voor de belangrijkste taken in het dasbhoard een instructie gemaakt en ook op video gezet. Deze video's staan op chambresdhoteswijzer.nl/handleiding. Hieronder vind u daarvan de teksten.

# Inhoudsopgave

| 1. | Teksten aanpassen in het dashboard | p. 2  |
|----|------------------------------------|-------|
| 2. | Overige informatie aanpassen       | p. 12 |
| 3. | Foto's bijwerken                   | p. 20 |
| 4. | Tarieven vermelding bijwerken      | p. 32 |
| 5. | Handmatig afblokken kalender       | p. 40 |

Deze handleiding zal na de test ook bijgewerkt en aangevuld worden. Heeft u vragen of opmerkingen n.a.v. de handleiding en zeker ook n.a.v. de punten die hier besproken worden, laat het vooral even weten via info@chambresdhoteswijzer.nl

# **1. TEKSTEN AANPASSEN**

Je gaat naar Objecten (links). Je klikt de kamer/gîte aan waarvan je tekst wil wijzigen, en klikt op 'Beschrijvingen' (boven):

| 🐨 Accommodatie be                         | ekijken   | ×   (      | Scree    | encast-O-Matic -   | ×   (           | Accoi  | mmodaties –   | Chambres d | × 🛛 🗿 La   | a Verte – Chambres d | d'Hôtes V 🗙 | Rf https://www.i | eflexholiday.nl/M 🗙 | +             | -          | ٥        | ×      |
|-------------------------------------------|-----------|------------|----------|--------------------|-----------------|--------|---------------|------------|------------|----------------------|-------------|------------------|---------------------|---------------|------------|----------|--------|
| $\leftrightarrow$ $\rightarrow$ C $\cong$ | reflexho  | liday.nl/N | 1ain/Fac | ility/Facility.asp | x               |        |               |            |            |                      |             |                  |                     |               | Se y       | 2 0      | ) E    |
| <b>Reflex</b>                             | <b>Å</b>  | Boo        | king     | 9                  |                 |        |               |            |            |                      |             |                  | Cham                | bre D'hotes W | ijzer - A  | rthur Wo | outers |
| Objecten                                  |           |            |          |                    |                 |        |               |            |            |                      |             |                  |                     | R             | eserverir  | igen     | ₽      |
| Reserveringen                             | ^         | 🗷 Be       | werk     | 🗙 Verwijder        | AB Beschrijvi   | ingen  | 🛋 Afbeel      | ldingen    |            |                      |             |                  |                     |               |            |          |        |
| Dashboard                                 |           | Objectgr   | оер      |                    | Alle objectgr   | oepen  | ✓ Ca          | ategorie   |            | Alle cate            | gorieen     | ✓ Zoeken         |                     |               |            |          |        |
| Spel reserveren                           |           |            | ID       | Naam - eiger       | n administratie | Naam   | - online rese | erveren    | Objectcode | Objectgroep          | Categorie   | In gebrui        | Internet            | Borg          | BT         | N        |        |
| Objecten                                  | ~         | 0          | 25159    | La Forge           |                 | La For | ge            |            | 52000      | La Verte             | Chambre     | $\checkmark$     | V                   | 0,00          | 0,0        | 00       | 4      |
|                                           |           | 0          | 25160    | La Souche          |                 | La Sou | uche          |            | 52001      | La Verte             | Chambre     | $\checkmark$     | $\checkmark$        | 0,00          | 0,0        | 00       |        |
| Tarieven planbord                         |           |            |          |                    |                 |        |               |            |            |                      |             |                  |                     |               |            |          |        |
| Tarieven                                  |           |            |          |                    |                 |        |               |            |            |                      |             |                  |                     |               |            |          |        |
| Beveiliging                               | ^         |            |          |                    |                 |        |               |            |            |                      |             |                  |                     |               |            |          |        |
| 🖉 Wachtwoord wijzige                      | n         | -          |          |                    |                 |        |               |            |            |                      |             |                  |                     |               |            |          |        |
| Help                                      | ^         |            |          |                    |                 |        |               |            |            |                      |             |                  |                     |               |            |          |        |
| ? Help                                    |           |            |          |                    |                 |        |               |            |            |                      |             |                  |                     |               |            |          |        |
|                                           |           |            |          |                    |                 |        |               |            |            |                      |             |                  |                     |               |            |          |        |
|                                           |           |            |          |                    |                 |        |               |            |            |                      |             |                  |                     |               |            |          |        |
|                                           |           |            |          |                    |                 |        |               |            |            |                      |             |                  |                     |               |            |          |        |
|                                           |           |            |          |                    |                 |        |               |            |            |                      |             |                  |                     |               |            |          |        |
|                                           |           |            |          |                    |                 |        |               |            |            |                      |             |                  |                     |               |            |          |        |
|                                           |           |            |          |                    |                 |        |               |            |            |                      |             |                  |                     |               |            |          |        |
|                                           |           |            |          |                    |                 |        |               |            |            |                      |             |                  |                     |               |            |          |        |
|                                           |           |            |          |                    |                 |        |               |            |            |                      |             |                  |                     |               |            |          |        |
|                                           |           |            |          |                    |                 |        |               |            |            |                      |             |                  |                     |               |            | 12.20    |        |
| 🕂 🔎 Typ hier                              | r om te z | oeken      |          |                    | Hi 🔒            | ે 💽    |               |            | 🤊 🗴        | · 🗖 💿                |             |                  |                     | ^ ¥ (ĩ.       | (1)<br>24- | 9-2020   | (22)   |

#### Beschrijving kamer/gite

Allereerst zie je een button 'Accommodatie'. Daar kan je een beschrijving geven van de specifieke kamer of gîte die een bezoeker kan reserveren.

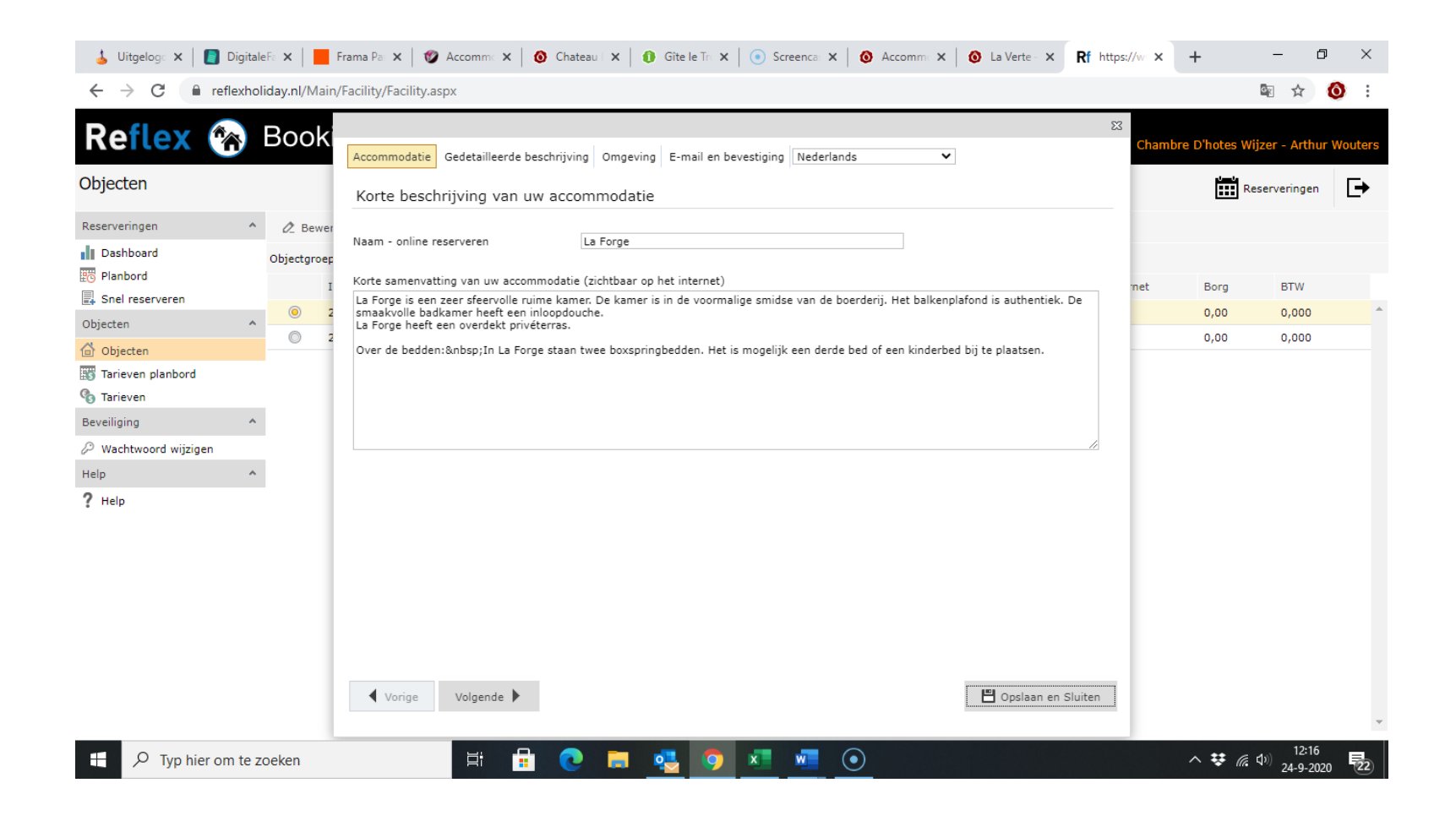

Die tekst verschijnt hier op je vermelding:

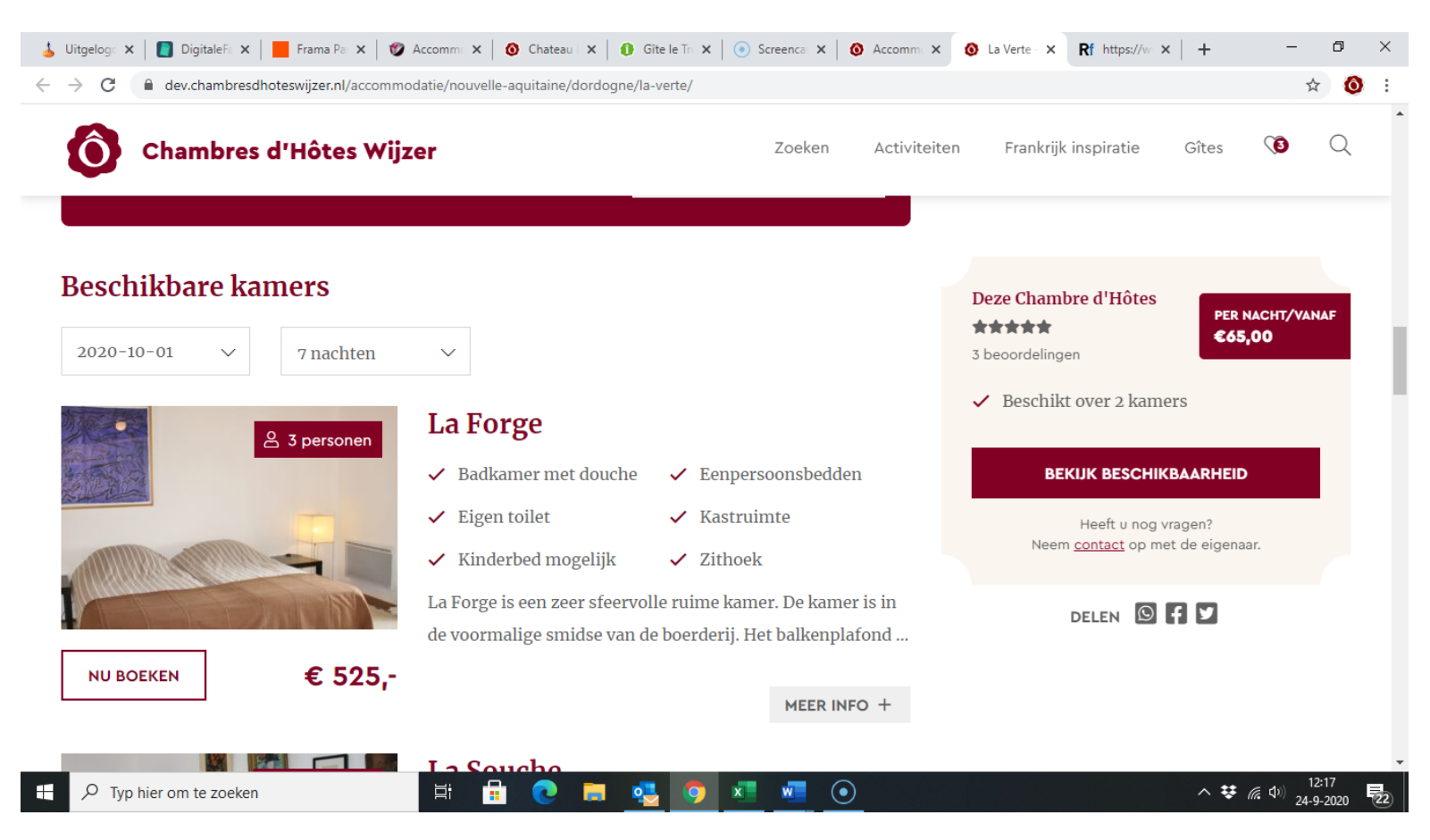

En als je klikt op 'Meer info':

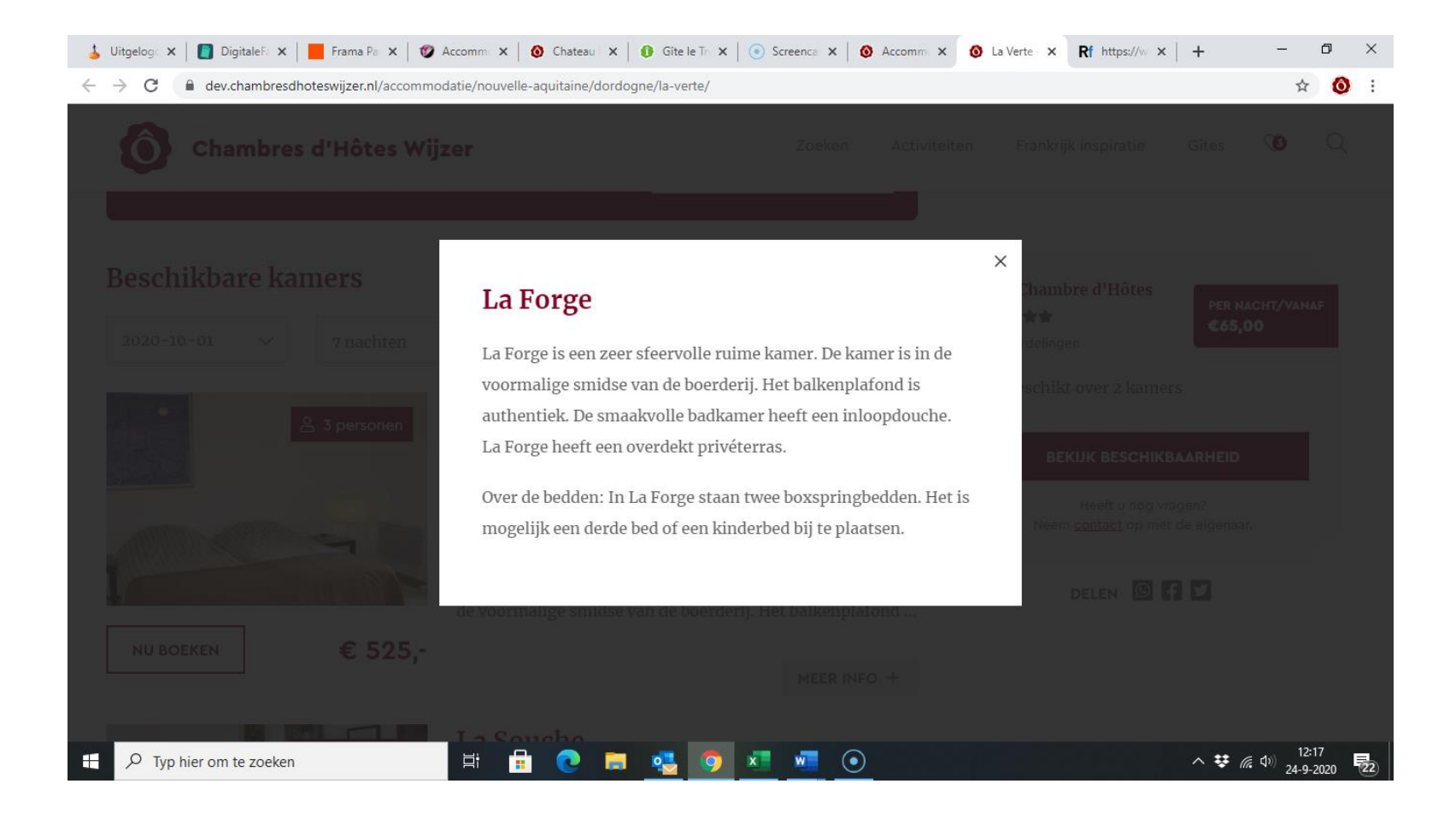

#### Algemene tekst

Op je vermelding ziet de bezoeker óók algemene tekst over je chambres d'hôtes of gîte(s). Dat is een wervende tekst.

Op de vermelding ziet dat er zo uit:

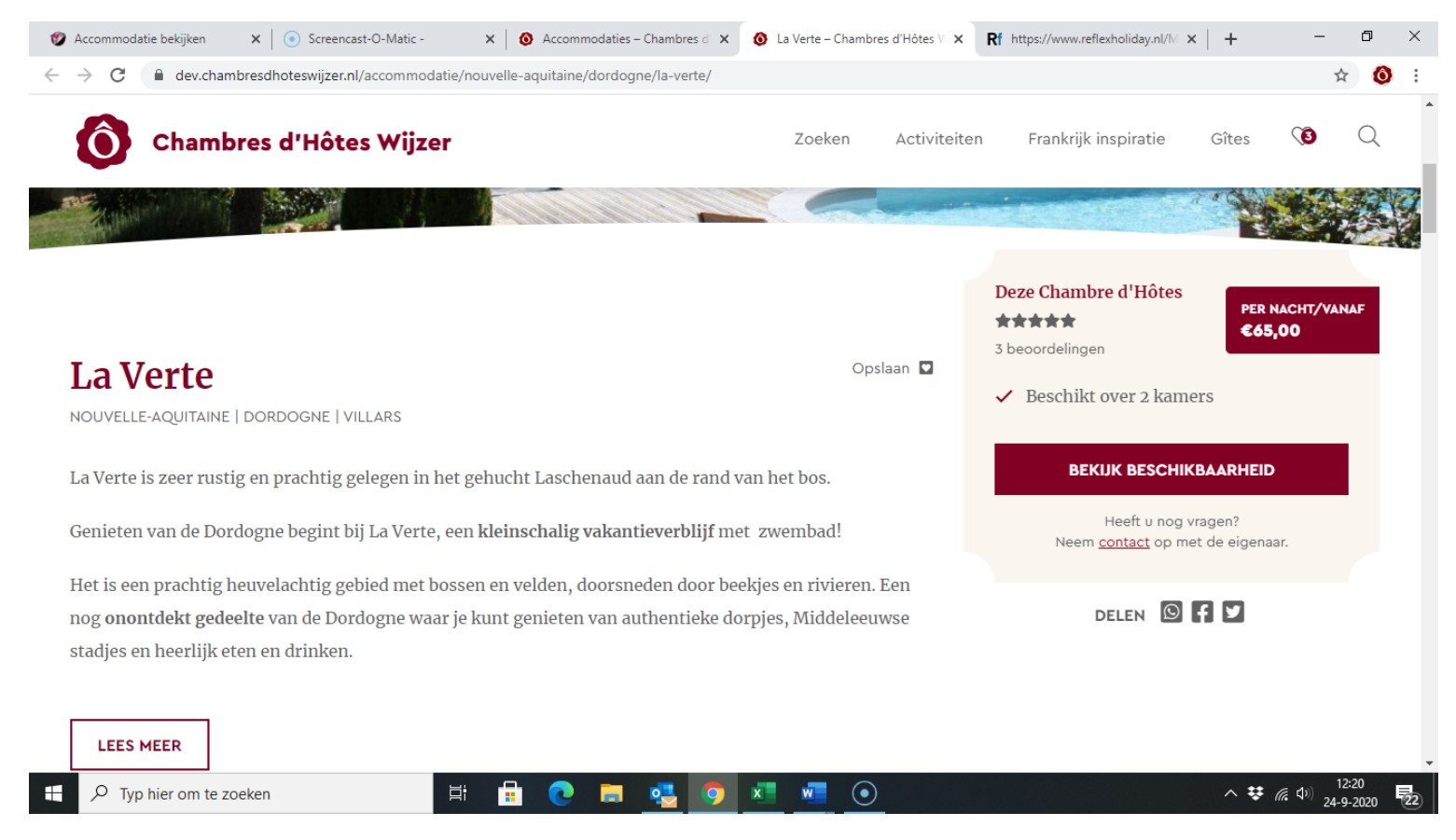

En als je klikt op 'Lees meer':

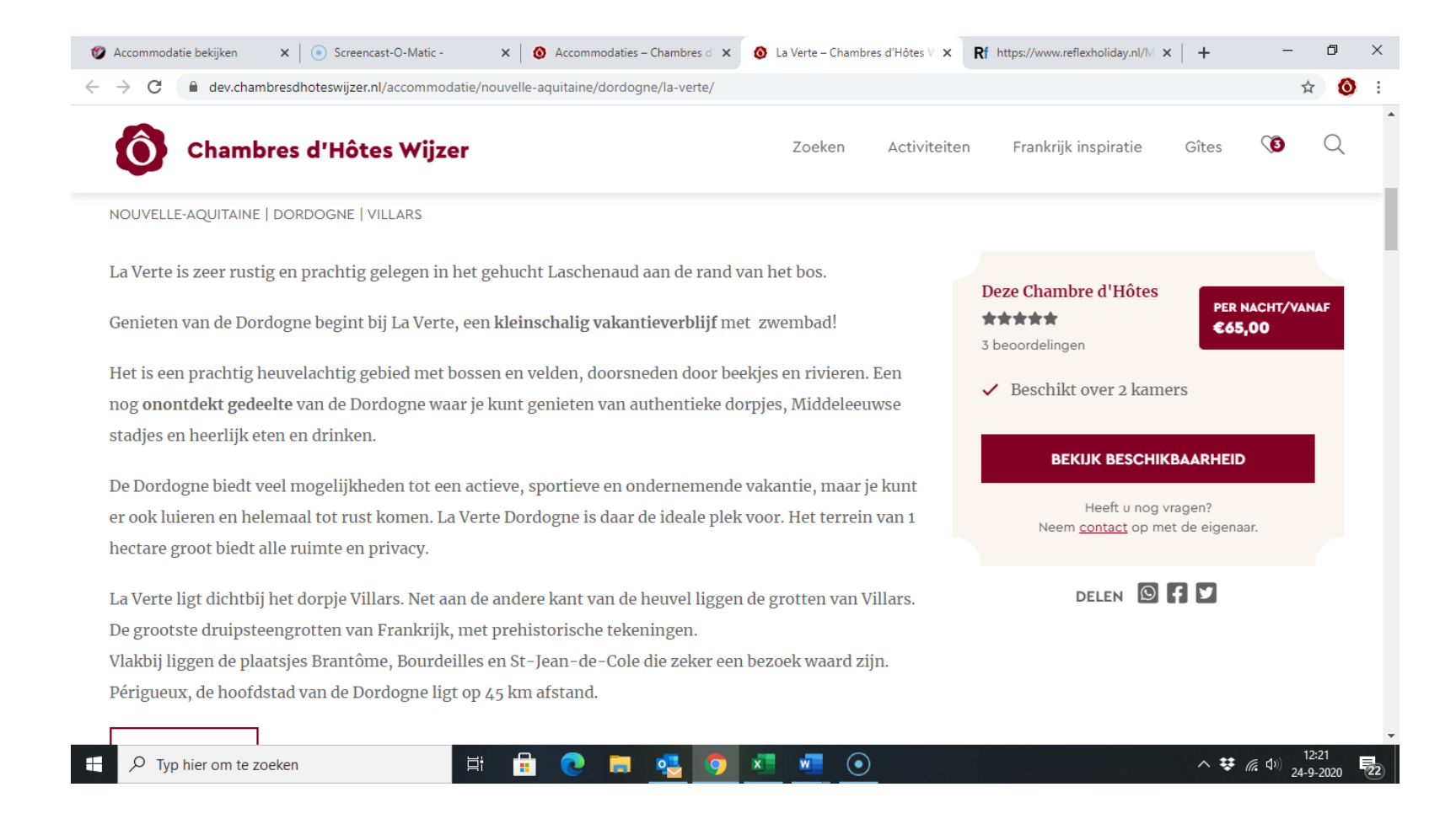

Bovendien verschijnen de eerste regels van deze tekst ook als een bezoeker een **selectie** heeft gemaakt waar jouw chambres d'hôtes of gîte in voorkomt:

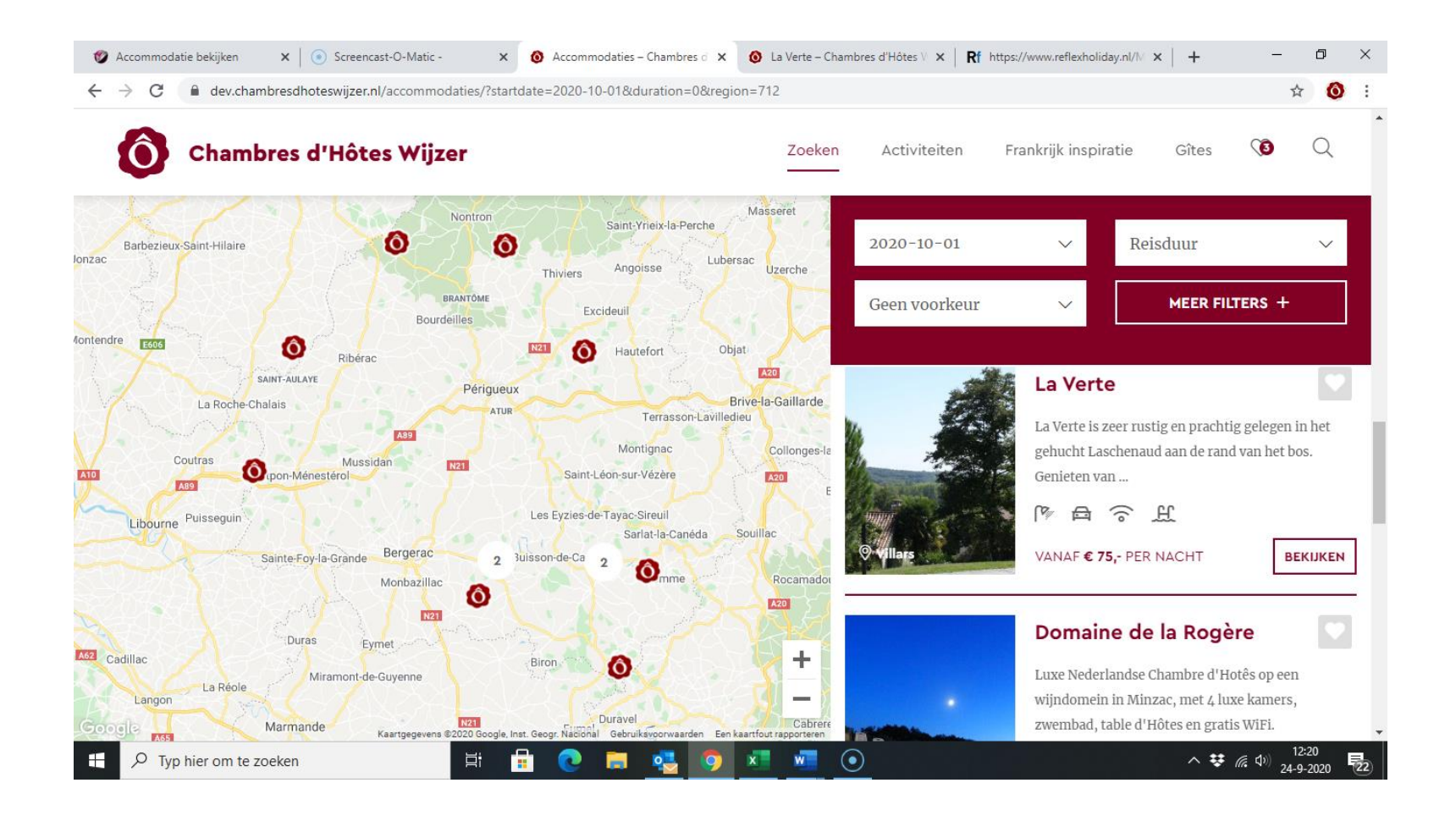

In het dashboard vind je deze tekst bij de beschrijvingen van de BOVENSTE kamer of gîte in je dashboard, onder de tab 'Gedetailleerde beschrijving':

| 🛯 Accommodatie bekijken                                                                                                    | n x   💿 s         | creencast-O-Matic - 🛛 🗙 🛛 Accommodaties – Chambres d 🗙 🛛 🔕 La Verte – Chambres d'Hôtes V 🗙  🥂 https://www.reflex                                                                                                    | holiday.nl/M 🗙 | +               | - 0                                                                                                    | ×          |
|----------------------------------------------------------------------------------------------------|-------------------|----------------------------------------------------------------------------------------------------|----------------|-----------------|----------------------------------------------------------------------------------------------------|------------|
| $\leftrightarrow$ $\rightarrow$ C $$ reflex                                                                                           | xholiday.nl/Main/ | Facility/Facility.aspx                                                                                                    |                |                 | Image: A mage: A m | <b>0</b> : |
| Reflex 🕅<br>Objecten                                                                                                    | Book              | Accommodatie Gedetailleerde beschrijving Omgeving E-mail en bevestiging Nederlands 🗸                                                                                                    | 23<br>Chan     | nbre D'hotes Wi | <b>ijzer - Arthur</b><br>eserveringen                                                                                                    | Wouters    |
| Reserveringen                                                                                                    | ^ ⊘ Bewer         | URL - Gebruik de accommodatie informatie van uw eigen website                                                                                                    |                |                 |                                                                                                    |            |
| Dashboard                                                                                                    | Objectgroep<br>I  |                                                                                                    | met            | Borg            | BTW                                                                                                    |            |
| Snel reserveren                                                                                                    |                   | Een beschrijving van de voorzieningen en indeling van uw accommodatie (zichtbaar op het internet)                                                                                                    |                | 0,00            | 0,000                                                                                                    | *          |
| Objecten                                                                                                    | ° 2               |                                                                                                    |                | 0,00            | 0,000                                                                                                    |            |
| <ul> <li>Tarieven planbord</li> <li>Tarieven</li> <li>Beveiliging</li> <li>Wachtwoord wijzigen</li> <li>Help</li> <li>Help</li> </ul> | ^                 | Genieten van de Dordogne begint bij La Verte, een kleinschalig vakantieverblijf met zwembad!         Het is een prachtig heuvelachtig gebied met bossen en velden, doorsneden door beekjes en rivieren. Een nog onontdekt gedeelte van de Dordogne waar je kunt genieten van authentieke dorpjes, Middeleeuwse stadjes en heerlijk eten en drinken.         De Dordogne biedt veel mogelijkheden tot een actieve, sportieve en ondernemende vakantie, maar je kunt er ook luieren en helemaal tot rust komen. La Verte Dordogne is daar de ideale plek voor. Het terrein van 1 hectare groot biedt alle ruimte en privacy.         La Verte ligt dichtbij het dorpje Villars. Net aan de andere kant van de heuvel liggen de grotten van Villars. De grootste druipsteengrotten van Frankrijk, met prehistorische tekeningen.         Vak bij liggen de plaatsjes Brantôme, Bourdeilles en St-Jean-de-Cole die zeker een bezoek waard zijn. Périgueux, de hoofdstad van de Dordogne ligt op 45 km afstand.         Design       HTML       Preview |                |                 |                                                                                                    |            |
| F yp hier om                                                                                                    | te zoeken         | <ul> <li>Vorige Volgende ▶</li> <li>E Opslaan en Slu</li> </ul>                                                                                                    | ten            | ^ <b>♥</b> (î.  | (12:19<br>(ゴッ) 24-9- <u>202</u>                                                                                                    | 0 = 22     |

#### Omgeving

Op je vermelding ziet de bezoeker ook informatie over de omgeving. Dat ziet er zo uit:

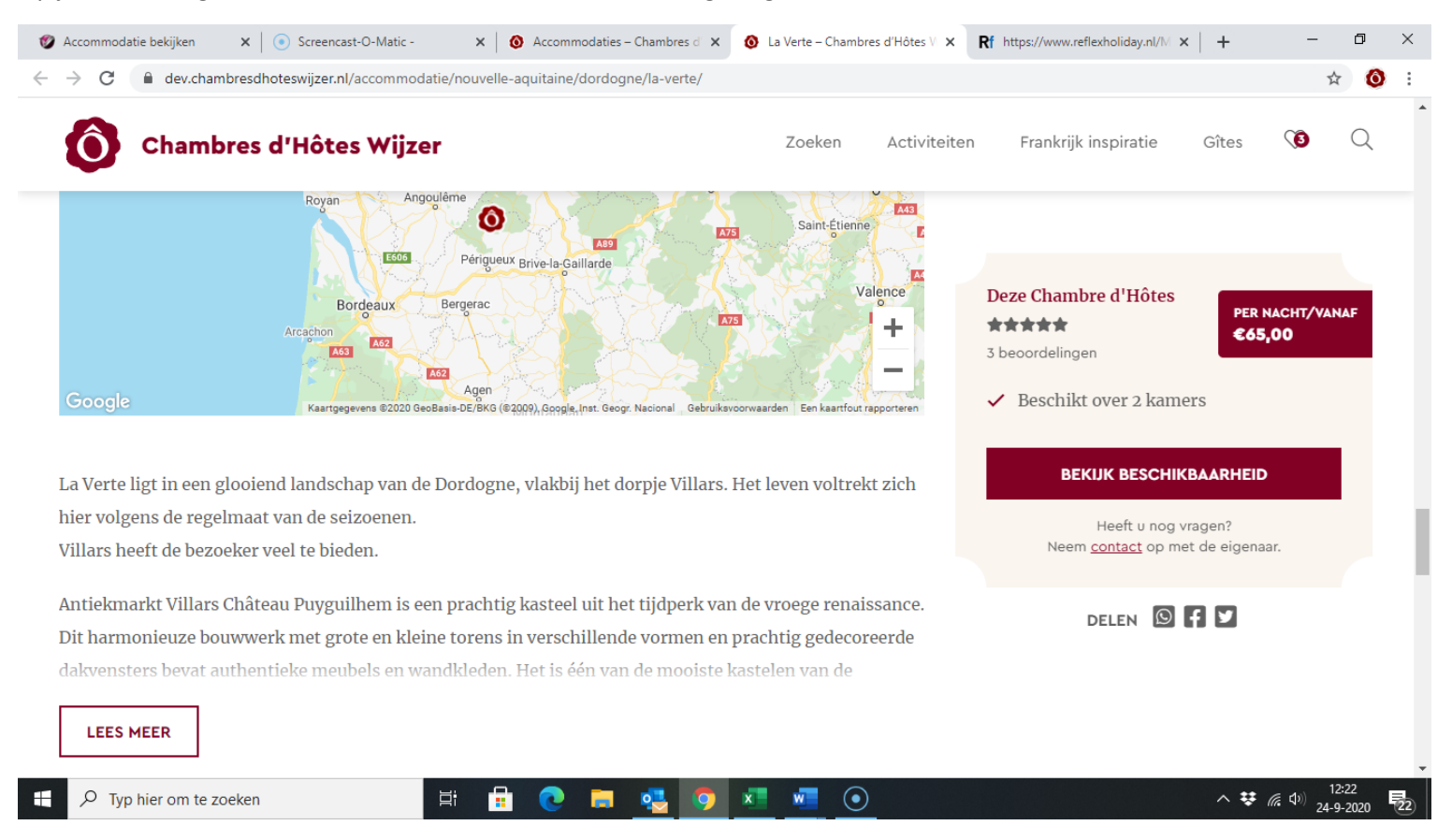

In het dashboard kan je bij de beschrijving van de **BOVENSTE** kamer/gîte onder de button '**Omgeving**' deze tekst over de omgeving kwijt:

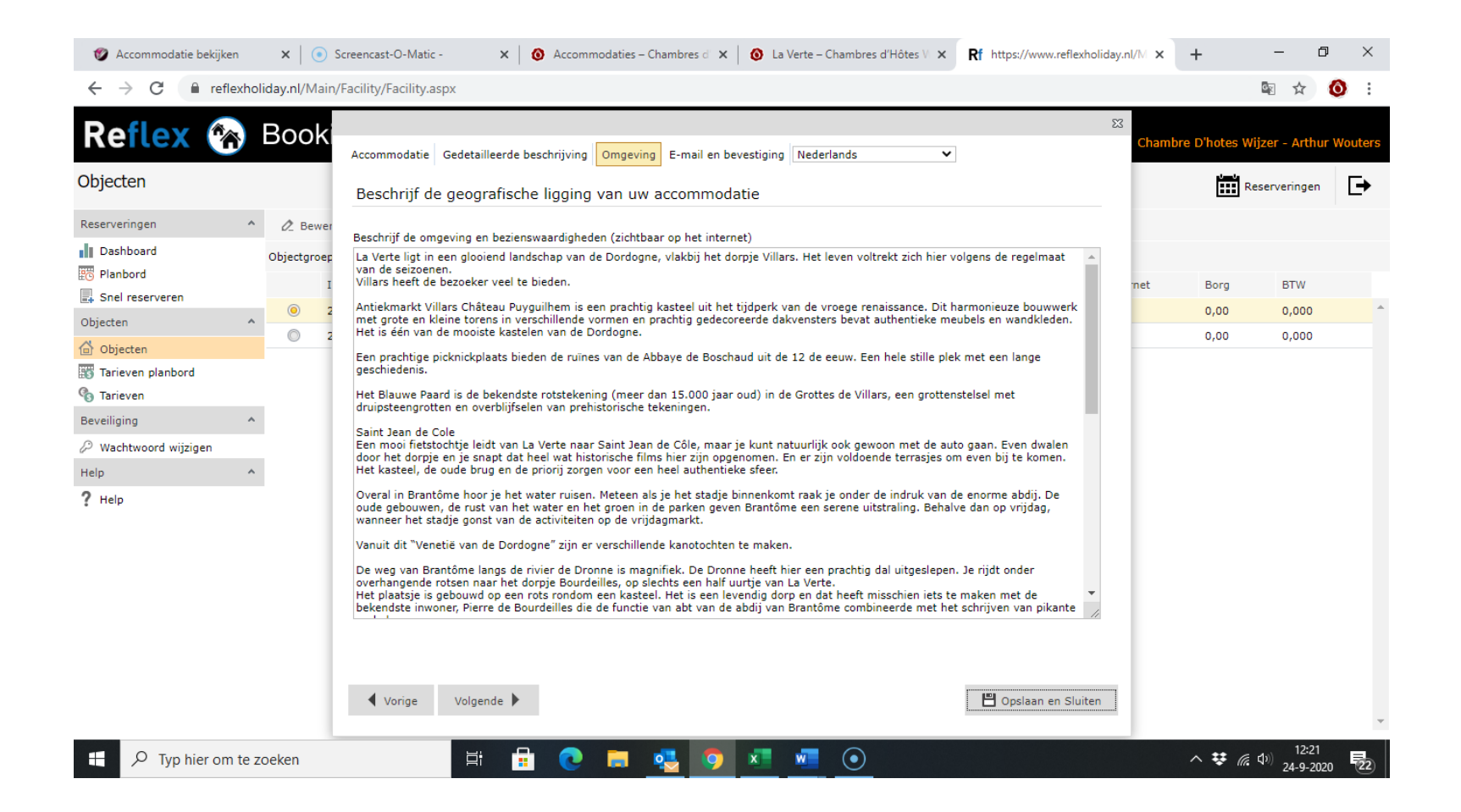

Lukt het niet, heb je vragen, laat het me even weten, en mail naar info@chambresdhoteswijzer.nl. Ik help je graag.

# 2. Overige informatie aanpassen

Hier laat ik je zien waar je overige informatie rond de te verhuren kamers en gîtes bijhoudt.

### Je gaat naar Objecten:

| 👃 Uitgeloga 🗙 🛛 🚺     | ] Digital    | eFa 🗙     | Rf https  | a//w 🗙 👩 A          | ccomme 🗙 📗    | <ol> <li>Acco</li> </ol> | mm ×        | 🚯 Dashl   | boar 🗙 🛛 🔕 A | ccomm 🗙 🛛 🙆 Le V | Vert B 🗙 🛛 🙆 | Chambre 🗙 🛛 N | Nieuw tabblac 🗙 | +              | - 6                                          | J ×         |
|-----------------------|--------------|-----------|-----------|---------------------|---------------|--------------------------|-------------|-----------|--------------|------------------|--------------|---------------|-----------------|----------------|----------------------------------------------|-------------|
| ← → C 🔒               | reflexhol    | iday.nl/N | /lain/Fac | ility/Facility.asp: | c             |                          |             |           |              |                  |              |               |                 |                | Image: A = A = A = A = A = A = A = A = A = A | <b>()</b> : |
| Reflex                | <sup>م</sup> | Boo       | king      | 9                   |               |                          |             |           |              |                  |              |               | Chambr          | e D'hotes Wijz | er - Anna R                                  | oelofsz en  |
| Objecten              |              |           |           |                     |               |                          |             |           |              |                  |              |               |                 | Re             | serveringen                                  | ₽           |
| Reserveringen         | ^            | Ø_ Be     | ewerk     | 🗙 Verwijder         | AB Beschrij   | vingen                   | 🛋 Afbe      | eldingen  |              |                  |              |               |                 |                |                                              |             |
| Dashboard             |              | Objectg   | roep      |                     | Alle objecto  | groepen                  | <b>v</b> (  | Categorie |              | Alle categori    | ieen         | ✔ Zoeken      |                 |                |                                              |             |
| Planbord              |              |           | ID        | Naam - eiger        | administratie | Naam                     | - online re | eserveren | Objectcode   | Objectgroep      | Categorie    | In gebruik    | Internet        | Borg           | BTW                                          |             |
| Objecten              | ^            | 0         | 25849     | Kamer 106           |               | Kame                     | r 106       |           | 70201        | Le Vert Buisson  | Chambre      | $\checkmark$  |                 | 0,00           | 0,000                                        | -           |
| Objecten              |              | 0         | 25847     | Kamer 177           |               | Kame                     | r 177       |           | 70199        | Le Vert Buisson  | Chambre      | $\checkmark$  | $\checkmark$    | 0,00           | 0,000                                        |             |
| Tarieven planbord     |              | 0         | 25848     | Kamer 181           |               | Kamer                    | r 181       |           | 70200        | Le Vert Buisson  | Chambre      | $\checkmark$  | $\checkmark$    | 0,00           | 0,000                                        |             |
| Co Tarieven           |              |           |           |                     |               |                          |             |           |              |                  |              |               |                 |                |                                              |             |
| Beveiliging           | ^            |           |           |                     |               |                          |             |           |              |                  |              |               |                 |                |                                              |             |
| 🖉 Wachtwoord wijzigen | n            |           |           |                     |               |                          |             |           |              |                  |              |               |                 |                |                                              |             |
| Help                  | ^            |           |           |                     |               |                          |             |           |              |                  |              |               |                 |                |                                              |             |
| ? Help                |              |           |           |                     |               |                          |             |           |              |                  |              |               |                 |                |                                              |             |
|                       |              |           |           |                     |               |                          |             |           |              |                  |              |               |                 |                |                                              |             |
|                       |              |           |           |                     |               |                          |             |           |              |                  |              |               |                 |                |                                              |             |
|                       |              |           |           |                     |               |                          |             |           |              |                  |              |               |                 |                |                                              |             |
|                       |              |           |           |                     |               |                          |             |           |              |                  |              |               |                 |                |                                              |             |
|                       |              |           |           |                     |               |                          |             |           |              |                  |              |               |                 |                |                                              |             |
|                       |              |           |           |                     |               |                          |             |           |              |                  |              |               |                 |                |                                              |             |
|                       |              |           |           |                     |               |                          |             |           |              |                  |              |               |                 |                |                                              |             |
|                       |              |           |           |                     |               |                          |             |           |              |                  |              |               |                 |                |                                              | -           |
|                       |              |           |           |                     |               |                          |             |           |              |                  |              |               |                 |                | 10:24                                        |             |
| D Typ hier            | om te z      | oeken     |           |                     | di 🚦          | ि                        |             | •         | 🧿 🗴          | W                |              |               |                 | ^ 😵 (?;        | (小) 25-9-20                                  | 20 21       |

Je klikt de betreffende kamer of gîte aan en klikt op 'Bewerken':

| 👃 Uitgeloga 🗙 📗 DigitaleFa 🗙                        | × Rf https://w × 𝒴 Accomm∈ ×                                                     | 🚯 Accomma 🗙 🛛 🕥 Dashboar        | ×   🔕 Accomma ×   🔕                    | Le Vert Bi 🗙 🛛 🔕 Chambre: 🗙 🛛 Nieuw | tabbla × +         | -                       | o ×         |
|-----------------------------------------------------|----------------------------------------------------------------------------------|---------------------------------|----------------------------------------|-------------------------------------|--------------------|-------------------------|-------------|
| $\leftrightarrow$ $\rightarrow$ C $$ reflexholiday. | nl/Main/Facility/Facility.aspx                                                   |                                 |                                        |                                     |                    | See 2                   | <b>()</b> : |
| Reflex 🛞 Bo                                         | Accommodatie Ligging Systee                                                      | m kenmerken   Kenmerken   Toes  | lagen                                  |                                     | 83 Chambre D'hotes | s Wijzer - Anna I       | Roelofsz en |
| Reserveringen 🔺 🖉                                   | Accommodatie gegevens                                                            | s                               |                                        |                                     |                    |                         |             |
| Dashboard Obj                                       | jectgroep Naam - eigen administratie<br>Naam - online reserveren<br>I Objectcode | Kamer 181<br>Kamer 181<br>70200 | ]                                      |                                     | net Bor            | g BTW                   |             |
| Objecten ^                                          | 2 Objectgroep                                                                    | Le Vert Buisson 🗸               | Accommodatietype                       | Chambre 🗸                           | 0,0                | 0 0,000<br>0 0,000      | <b>^</b>    |
| Objecten     Tarieven planbord                      | Accommodatie in gebruik                                                          |                                 | Zichtbaar op internet                  |                                     | 0,0                | 0,000                   |             |
| Tarieven Beveiliging                                | Aantal personen (min)<br>Aantal personen (max)<br>Inchecken tussen               | 1<br>4<br>15h00 - 18h00         | Aantal slaapkamers<br>Aantal badkamers | 0                                   |                    |                         |             |
| Help                                                | Uitchecken voor                                                                  | 10h00                           |                                        |                                     |                    |                         |             |
| ? Help                                              | <b>Financiële instellingen</b><br>Borg<br>Fictief huurbedrag                     | 0,00                            | BTW percentage                         | 0],000 %                            |                    |                         |             |
|                                                     | Kostenplaats                                                                     |                                 | Grootboeknummer                        |                                     |                    |                         |             |
|                                                     | Vorige Volgende                                                                  |                                 |                                        | 🗳 Opslaan en Sluiten                |                    |                         | Ŧ           |
| F yp hier om te zoeke                               | en 🗮 🔒                                                                           | 0 🖬 💁 🕻                         | ) 💶 🚾                                  |                                     | ^ <b>¥</b>         | (た 4)) 10:21<br>25-9-21 | 7<br>020 21 |

### Maximum aantal personen

Relevant bij de button 'Accommodatie' is het <u>maximum aantal personen</u> dat in de betreffende kamer terecht kan. Er kan bij deze kamer of gîte niet voor méér personen gereserveerd worden dan dit aantal. Dit maximum aantal personen zie je aan de voorkant hier terug:

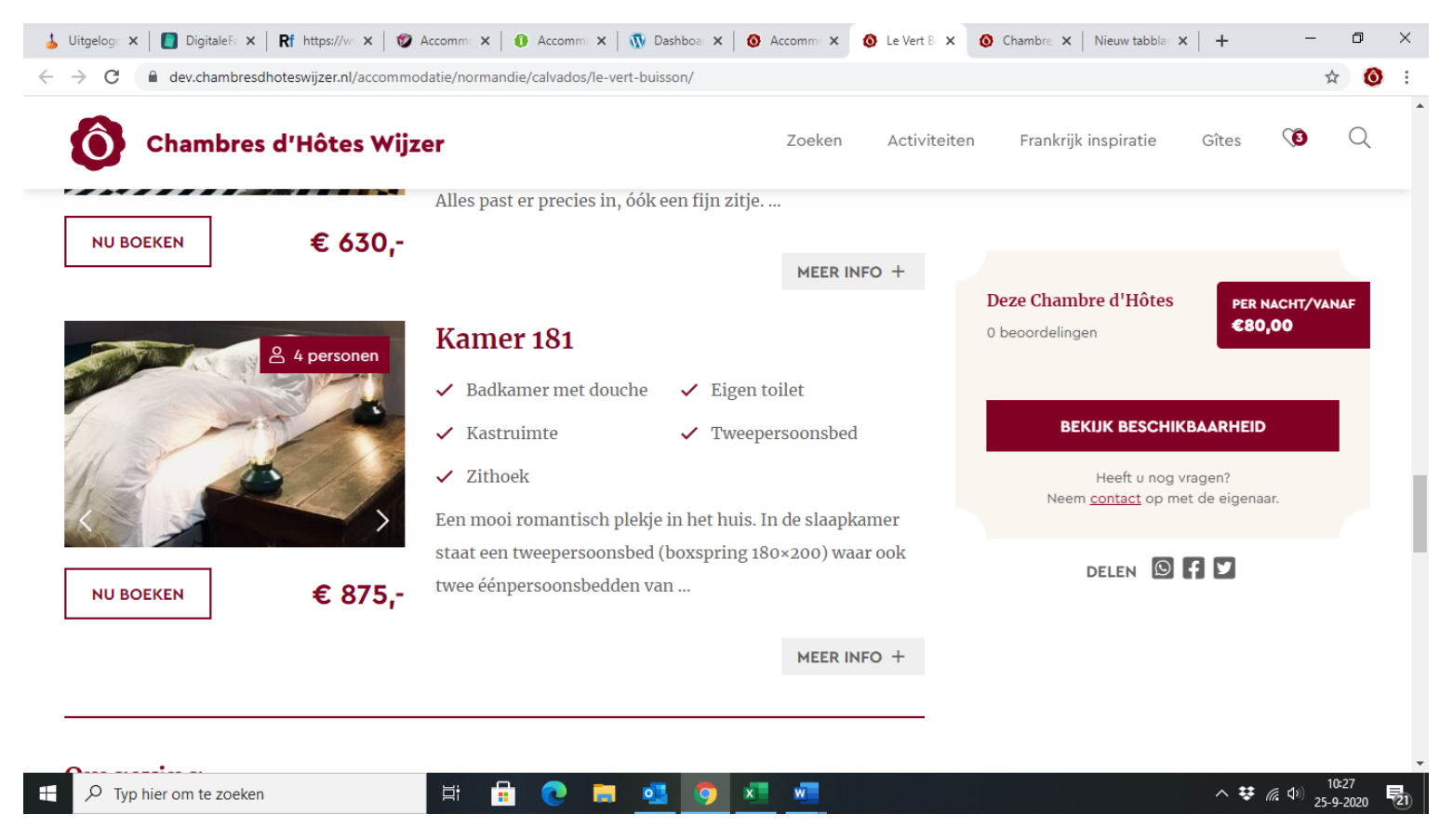

#### Kenmerken

De button 'Systeemkenmerken' is **niet** relevant. Alles wat je daar aanklikt wordt niet weergegeven aan de voorkant. **Kenmerken** is wél relevant.

Eerst kom je de <u>algemene kenmerken</u> tegen. Hier vul je de kenmerken in niet zozeer van de specifieke kamers of de te verhuren gîte, maar meer de algemene kenmerken.

Je ziet ze op de vermelding hier terug, onder 'Faciliteiten':

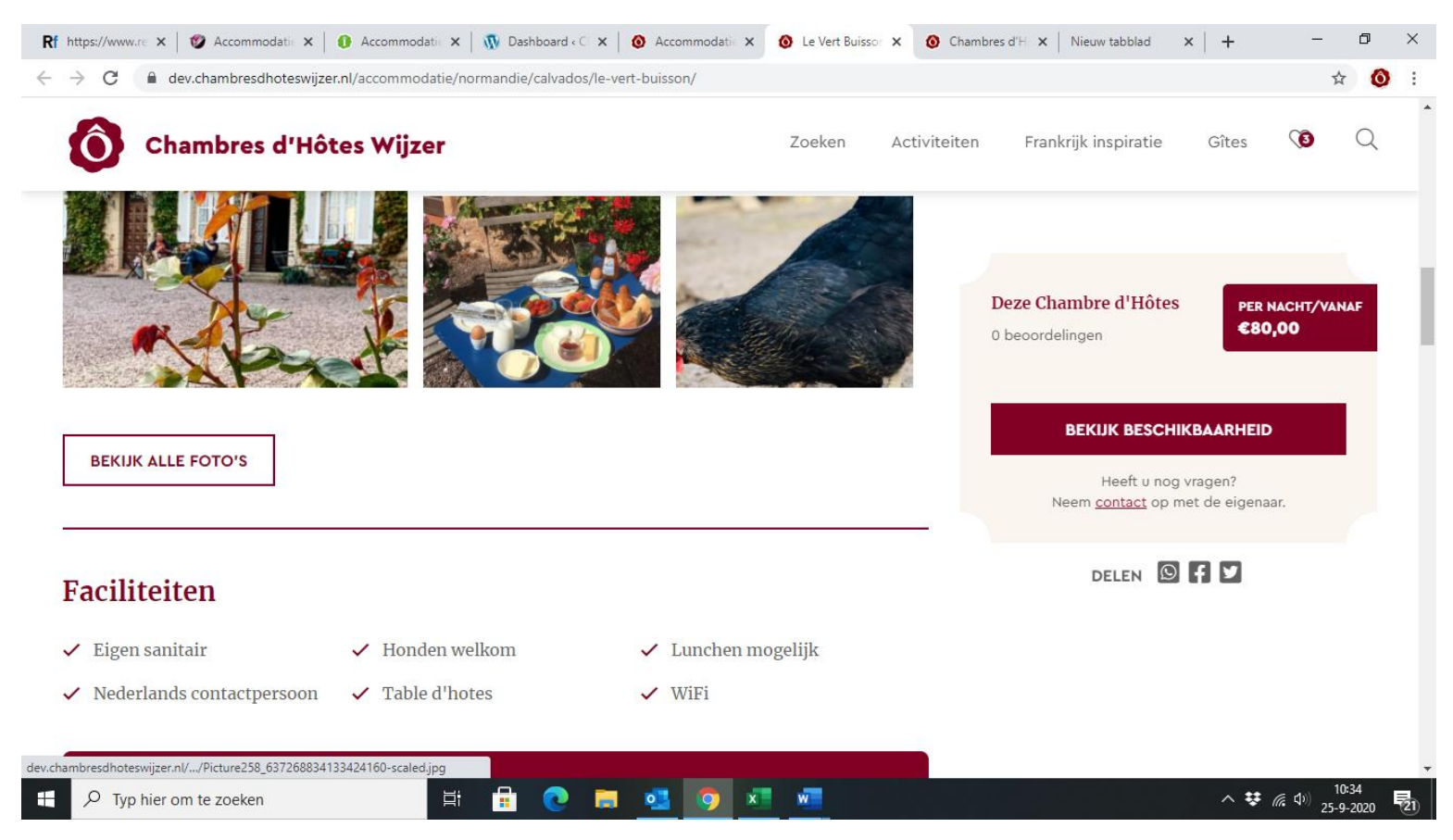

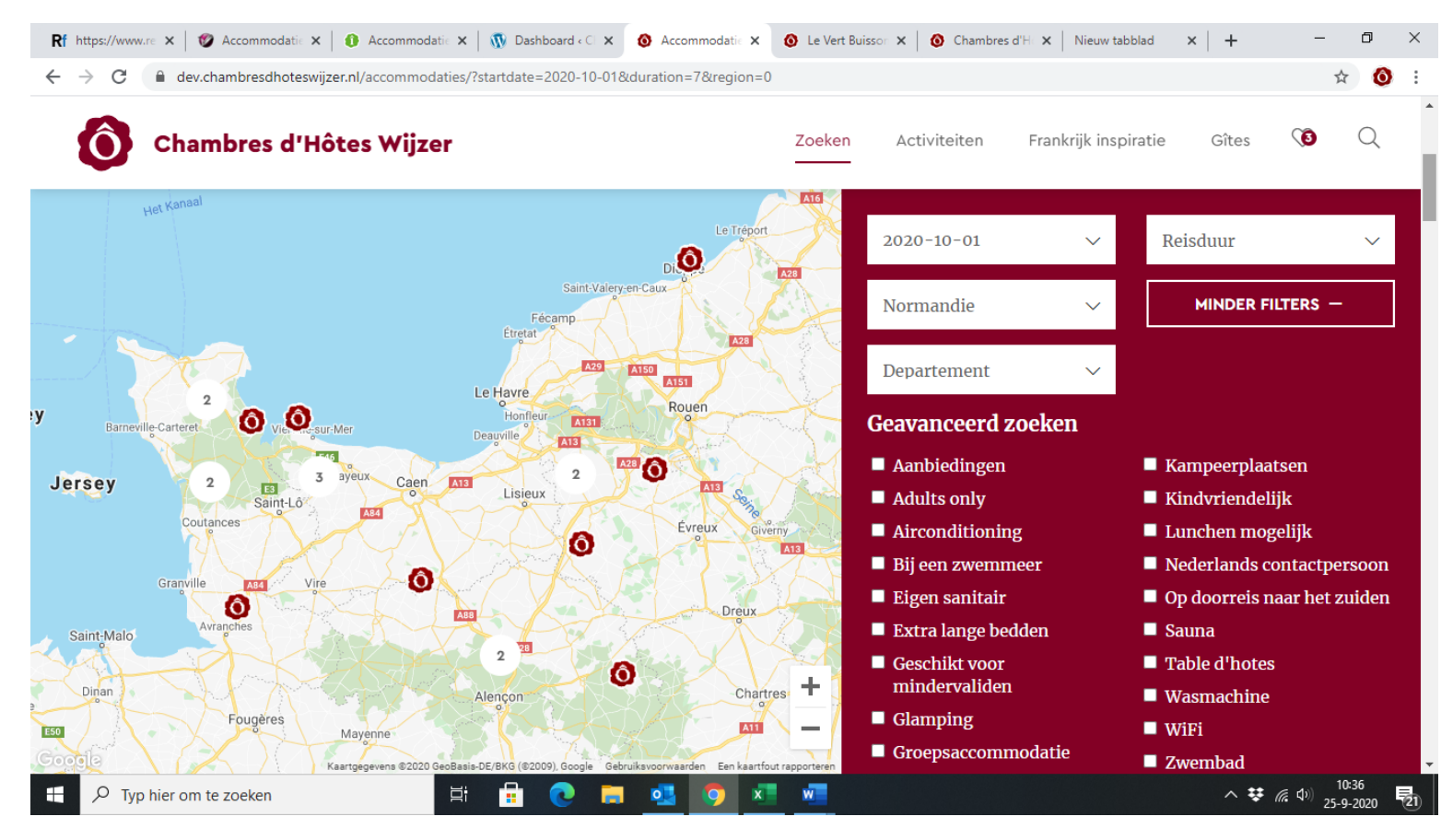

#### De bezoeker kan selecteren op deze faciliteiten:

Rf https://www.re 🗙 🔞 Accommodatii x 👔 Accommodatii x 👔 Dashboard «CI x 🔕 Accommodatii x 🔞 Le Vert Buissor x 🔞 Chambres d'H x Nieuw tabblad 🛛 x 🕂 \_ ٥  $\times$ ← → C 

ereflexholiday.nl/Main/Facility/Facility.aspx 🔄 🕁 🧿 : Reflex 🐄 Book 23 mbre D'hotes Wijzer - Anna Roelofsz Accommodatie Ligging Systeem kenmerken Kenmerken Toeslagen Objecten Reserveringen ₽ Kenmerken van uw woning Reserveringen ~ 🖉 Bewer . 2. Accommodatie kenmerken Dashboard Objectgroep Oven Planbord BTW net Borg Eenpersoonsbedden Snel reserveren  $\bigcirc$ 0,00 0,000 🗹 Eigen toilet Objecten  $\bigcirc$ Gedeeld toilet 0,00 0,000 ሰ Objecten  $\bigcirc$ 0,00 0,000 🗹 Kastruimte 🛐 Tarieven planbord 🗌 Kinderbed mogelijk Tarieven Stapelbed Beveiliging ~ Televisie 🖉 Wachtwoord wijzigen 🗹 Zithoek Help ~ 🗹 Tweepersoonsbed ? Help 🗹 Badkamer met douche Badkamer met ligbad Badkamer met douche en ligbad Open haard Inclusief beddengoed Vorige Volgende 🕨 💾 Opslaan en Sluiten へ 葉 (涙 印) 10:36 25-9-2020 🔚 💁 🧿 🗷 🐖 Ξi 弱 Ŧ

Daaronder vind je de kenmerken van de <u>specifieke kamer of gîte</u> die men kan boeken:

Die vind je hier terug op je vermelding:

| Ohambres d'Hôtes Wij                                                                                                    | zer                                                                                                    | Zoeken Activiteit                  | ten Frankrijk inspiratie                | Gîtes 🔇 🔾                        |
|----------------------------------------------------------------------------------------------------|----------------------------------------------------------------------------------------------------|------------------------------------|-----------------------------------------|----------------------------------|
| NU BOEKEN € 630,-                                                                                                    | Alles past er precies in, óók een fijn zitje                                                                         | MEER INFO +                        |                                         |                                  |
| 은 4 personen                                                                                                    | Kamer 181                                                                                                    | ilet                               | Deze Chambre d'Hôtes<br>0 beoordelingen | PER NACHT/VANAF<br><b>€80,00</b> |
| Contraction of the second second seco | <ul> <li>Kastruimte</li> <li>Zithoek</li> </ul>                                                                      | rsoonsbed                          | BEKIJK BESCHIKI<br>Heeft u nog vr       | BAARHEID                         |
| NU BOEKEN € 875,-                                                                                                    | Een mooi romantisch plekje in het huis. In<br>staat een tweepersoonsbed (boxspring 180<br>twee éénpersoonsbedden van | a de slaapkamer<br>0×200) waar ook | DELEN D                                 |                                  |
|                                                                                                    |                                                                                                    | MEER INFO +                        |                                         |                                  |
|                                                                                                    |                                                                                                    |                                    |                                         |                                  |

### Toeslagen

De prijs die de bezoeker krijgt, is een prijs exclusief toeslagen. Als je een reserveringsaanvraag binnenkrijgt en er zijn toeslagen van toepassing, dan moet je dat zelf met de bezoeker opnemen.

Mocht je een toeslag kennen van een verblijf voor slechts 1 nacht, dan kan je die toeslag wél instellen.

Dat doe je bij de tab 'Toeslagen':

| Rf https://www.reflexholid × 🛛 Accomm                                               | nodatie bekijker 🗙 📔 🐼  | Gebruiker Tanja & Tim F 🗙      | O Accommodaties - Cham X | 🔕 La Verte - Chambres    | s d'F 🗙 📔 💽 Scree | ncast-O-Matic | ×   +        | -                     | ٥                    | ×          |
|-------------------------------------------------------------------------------------|-------------------------|--------------------------------|--------------------------|--------------------------|-------------------|---------------|--------------|-----------------------|----------------------|------------|
| $\leftrightarrow$ $\rightarrow$ C $$ reflexholiday.nl/Main/                         | /Facility/Facility.aspx |                                |                          |                          |                   |               |              |                       | ☆ 🔕                  | :          |
| Reflex 🛞 Book<br>Objecten                                                           | Accommodatie Ligging    | Systeem kenmerken Ke           | enmerken Toeslagen       |                          |                   | 23            | chambre D'ho | <b>Ces Wijzer - A</b> | nna Roelofs<br>ingen | sz en<br>➡ |
| Reserveringen                                                                       | Toeslagen, belast       | ingen en bijkomena             | e kusten                 |                          |                   |               |              |                       |                      |            |
| Dashboard                                                                           | Toeslag bij verl        | blijf 1 nacht<br>blijf 1 nacht | 01-01-2020               | 31-12-2023<br>07-01-2024 | 20,00             | 0,000 %       | Internet     | Personen              | Slaapka              |            |
| Arrangementen, Workshops en Bijzonderheder                                          | Toeslag bij verl        | blijf 1 nacht                  | 01-01-2020               | 01-12-2024               | 15,00             | 0,000 %       | 7            | 2                     | 0                    | *          |
| Objecten *                                                                          | Toeslag bij verl        | blijf 1 nacht                  | 01-01-2020               | 01-12-2024               | 5,00              | 0,000 %       | <b>V</b>     | 2                     | 0                    |            |
| Tarieven planbord<br>Tarieven<br>Beveiliging<br>Wachtwoord wijzigen<br>Help<br>Help | Vorige Volge            | ende 🕨                         |                          |                          | 🖺 Opslaan e       | n Sluiten     | V            | 4                     | 0                    |            |
| ₽ Typ hier om te zoeken                                                             | Ц.                      | 🔒 💽 🛤                          | I 🥶 💶 🔉 🕷                |                          |                   |               | ~ (j         | 葉 @ ⊄୬)2              | 17:41                | (25)       |

Overigens worden bezoekers in de bevestiging van de reserveringsaanvraag erop geattendeerd dat er nog toeslagen in rekening gebracht kunnen worden.

# 3. Foto's bijwerken

Foto's wijzigen doe je als volgt.

- Je gaat in het dashboard naar 'objecten'.
- Je klikt op kamer of gîte waarvan je de foto's wil aanpassen.
- Vervolgens klik je bovenin op 'Afbeeldingen':

| 👃 Uitgelogd                                      |        | ×   [      | 📄 Digita  | aleFactuur - Factur | en X          | Rf http | s://www.reflexholiday.nl | × M   | 1 Accor | nmodatie bekijken | ×   0     | Oh, le château! - C | 'hambres d' 🛛 🗙 | +             | - 0           | )      | ĸ  |
|--------------------------------------------------|--------|------------|-----------|---------------------|---------------|---------|--------------------------|-------|---------|-------------------|-----------|---------------------|-----------------|---------------|---------------|--------|----|
| $\leftrightarrow$ $\rightarrow$ C $\square$ refl | lexhol | iday.nl/M  | lain/Faci | lity/Facility.asp>  | (             |         |                          |       |         |                   |           |                     |                 |               | Se 🛧          | 0      | :  |
| Reflex 🕈                                         | Ĩ      | Boo        | king      | )                   |               |         |                          |       |         |                   |           |                     | Chamb           | re D'hotes Wi | jzer - Gerard | , Miek | en |
| Objecten                                         |        |            |           |                     |               |         |                          |       |         |                   |           |                     |                 | R             | eserveringen  | B      | •  |
| Reserveringen                                    | ^      | 🖉 Ber      | werk      | 🗙 Verwijder         | AB Beschrij   | vingen  | Afbeeldingen             |       |         |                   |           |                     |                 |               |               |        |    |
| Dashboard                                        |        | Objectgr   | oep       |                     | Alle object   | groepen | ✓ Categorie              |       |         | Alle categori     | een 🗸     | Zoeken              |                 |               |               |        |    |
| Planbord     Snel reserveren                     |        |            | ID        | Naam - eigen        | administratie | Naam    | n - online reserveren    | Objec | tcode   | Objectgroep       | Categorie | In gebruik          | Internet        | Borg          | BTW           |        |    |
| Objecten                                         | ~      | $\odot$    | 25710     | La Grande           |               | La Gr   | rande                    | 64776 | 5       | Oh, le château!   | Chambre   | $\checkmark$        | $\checkmark$    | 0,00          | 0,000         |        | *  |
|                                                  |        | 0          | 25713     | La Joséphine        |               | La Jo   | séphine                  | 64792 | 2       | Oh, le château!   | Chambre   | $\checkmark$        | $\checkmark$    | 0,00          | 0,000         |        |    |
| Tarieven planbord                                |        | $\bigcirc$ | 25711     | La Merveille        |               | La Me   | erveille                 | 64777 | 7       | Oh, le château!   | Chambre   | $\checkmark$        | $\checkmark$    | 0,00          | 0,000         |        |    |
| Tarieven                                         |        | $\bigcirc$ | 25712     | La Surprise         |               | La Su   | urprise                  | 64783 | 3       | Oh, le château!   | Chambre   | <b>V</b>            | V               | 0,00          | 0,000         |        |    |
| Beveiliging                                      | ^      | 0          | 25714     | Le Tarn             |               | Le Ta   | rn                       | 65696 | 5       | Oh, le château!   | Chambre   | V                   | V               | 0,00          | 0,000         |        |    |
| Wachtwoord wijzigen                              |        |            |           |                     |               |         |                          |       |         |                   |           |                     |                 |               |               |        |    |
| Help                                             | ^      |            |           |                     |               |         |                          |       |         |                   |           |                     |                 |               |               |        |    |
| ? Help                                           |        |            |           |                     |               |         |                          |       |         |                   |           |                     |                 |               |               |        |    |
| •                                                |        |            |           |                     |               |         |                          |       |         |                   |           |                     |                 |               |               |        |    |
|                                                  |        |            |           |                     |               |         |                          |       |         |                   |           |                     |                 |               |               |        |    |
|                                                  |        |            |           |                     |               |         |                          |       |         |                   |           |                     |                 |               |               |        |    |
|                                                  |        |            |           |                     |               |         |                          |       |         |                   |           |                     |                 |               |               |        |    |
|                                                  |        |            |           |                     |               |         |                          |       |         |                   |           |                     |                 |               |               |        |    |

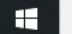

 $\,\mathcal{P}\,$  Typ hier om te zoeken

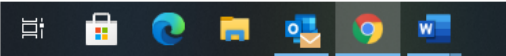

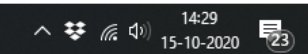

### Foto's van de beschikbare kamers/gîtes

Aan de voorkant van de site worden deze foto's getoond bij de beschikbare kamers/gîtes:

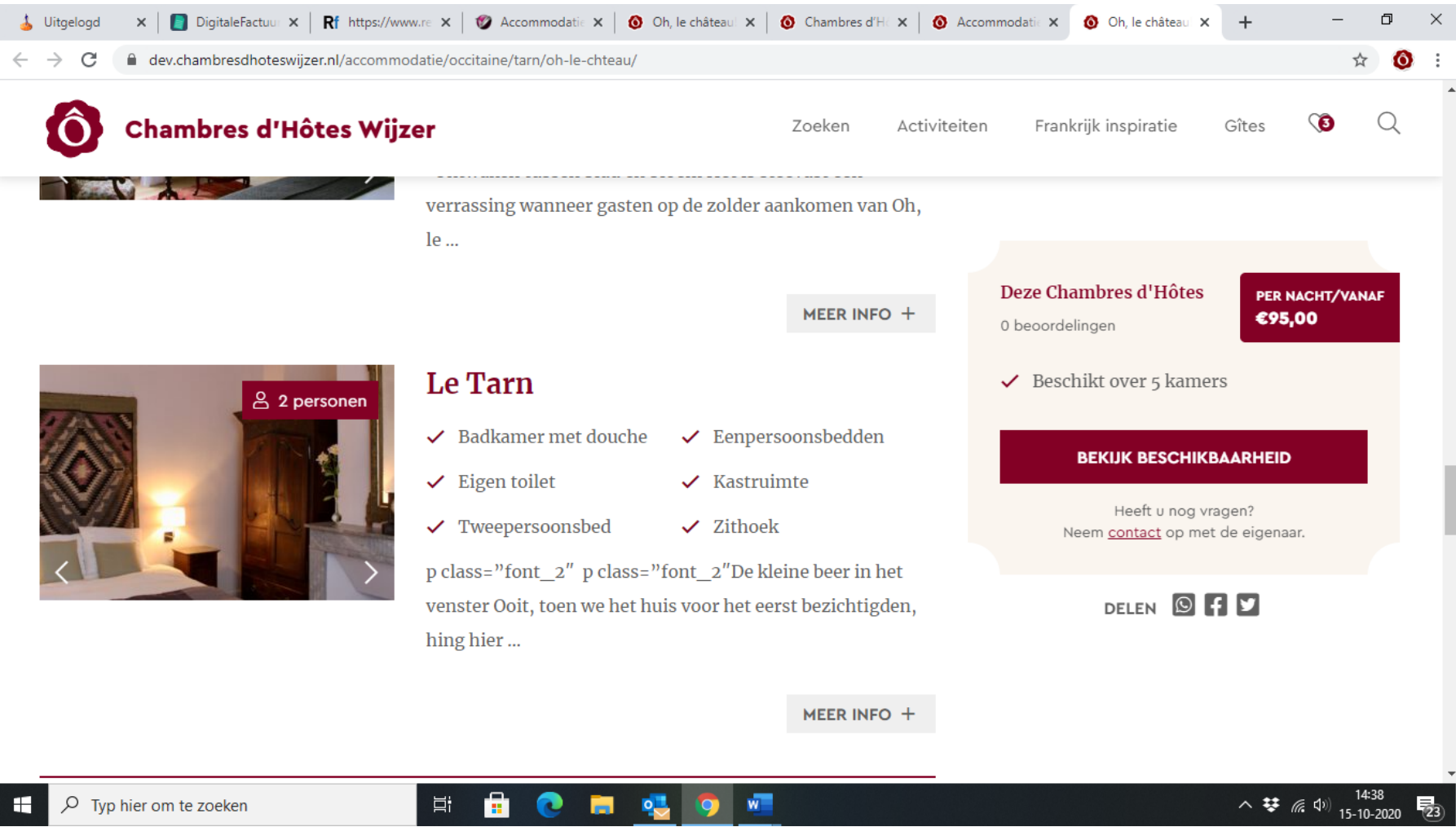

In het dashboard staan de foto's van de beschikbare kamers/gîtes gelabeld als foto van 'accommodatie interieur (kamers)':

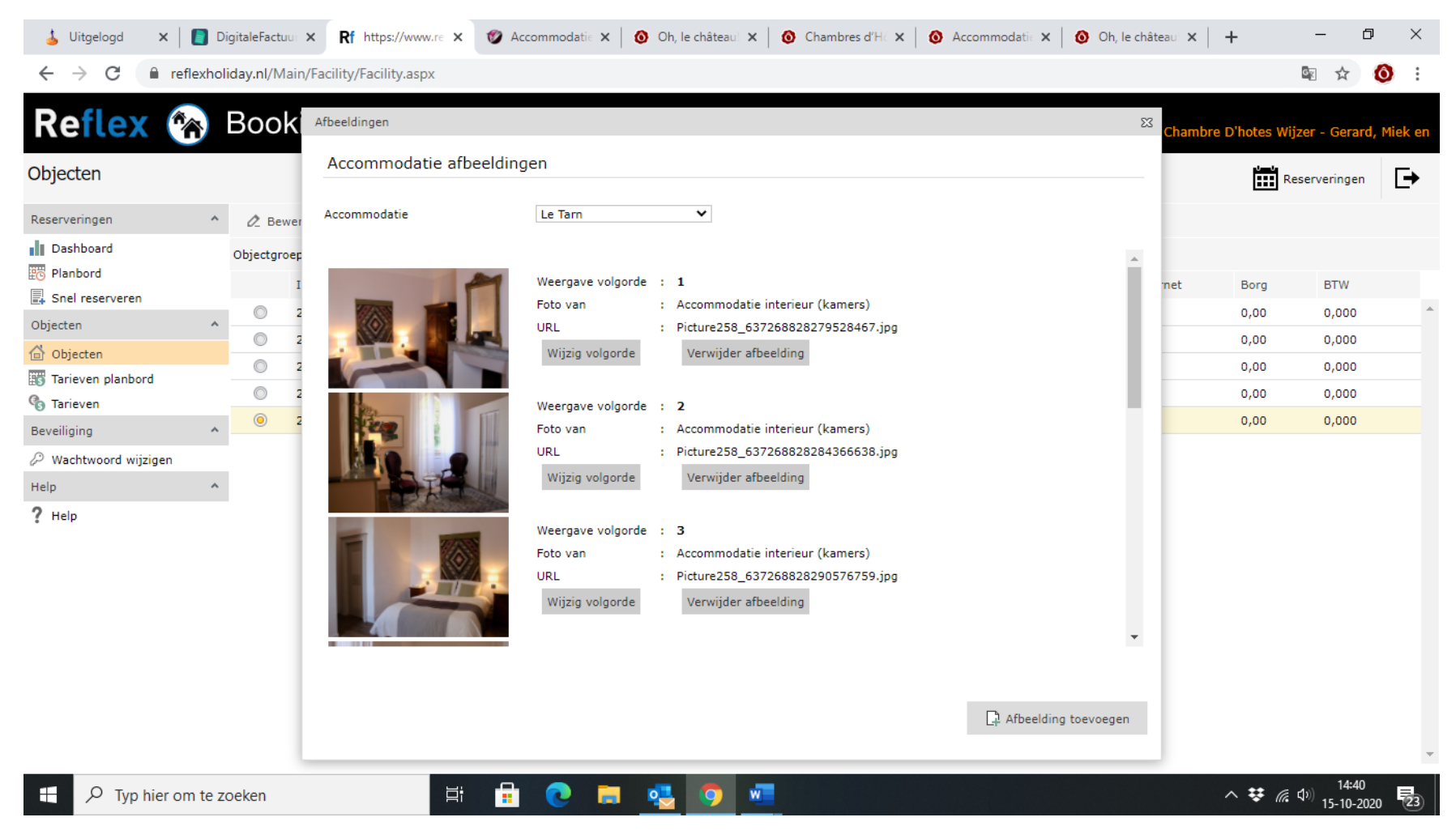

- De **eerste foto** die moet worden getoond kan je het 'nummer' **default** meegeven. Dan weet je zeker dat deze als eerste wordt getoond. Doe je dat niet, dan wordt de foto met het laagste nummer getoond.
- Je kan de foto's op volgorde zetten door ze te nummeren.

### Algemene foto's

Op de vermelding van de site zijn ook algemene foto's van de chambres d'hôtes of gîtes. Dit zijn dus foto's die niet zo zeer betrekking hebben op de specifieke te boeken kamer of gîte, maar die meer algemeen van aard zijn. Dit zijn dus foto's van het gebouw, van het terrein, het zwembad, de faciliteiten, de omgeving, etcetera.

Deze foto's zie je op voorkant van de site bovenin:

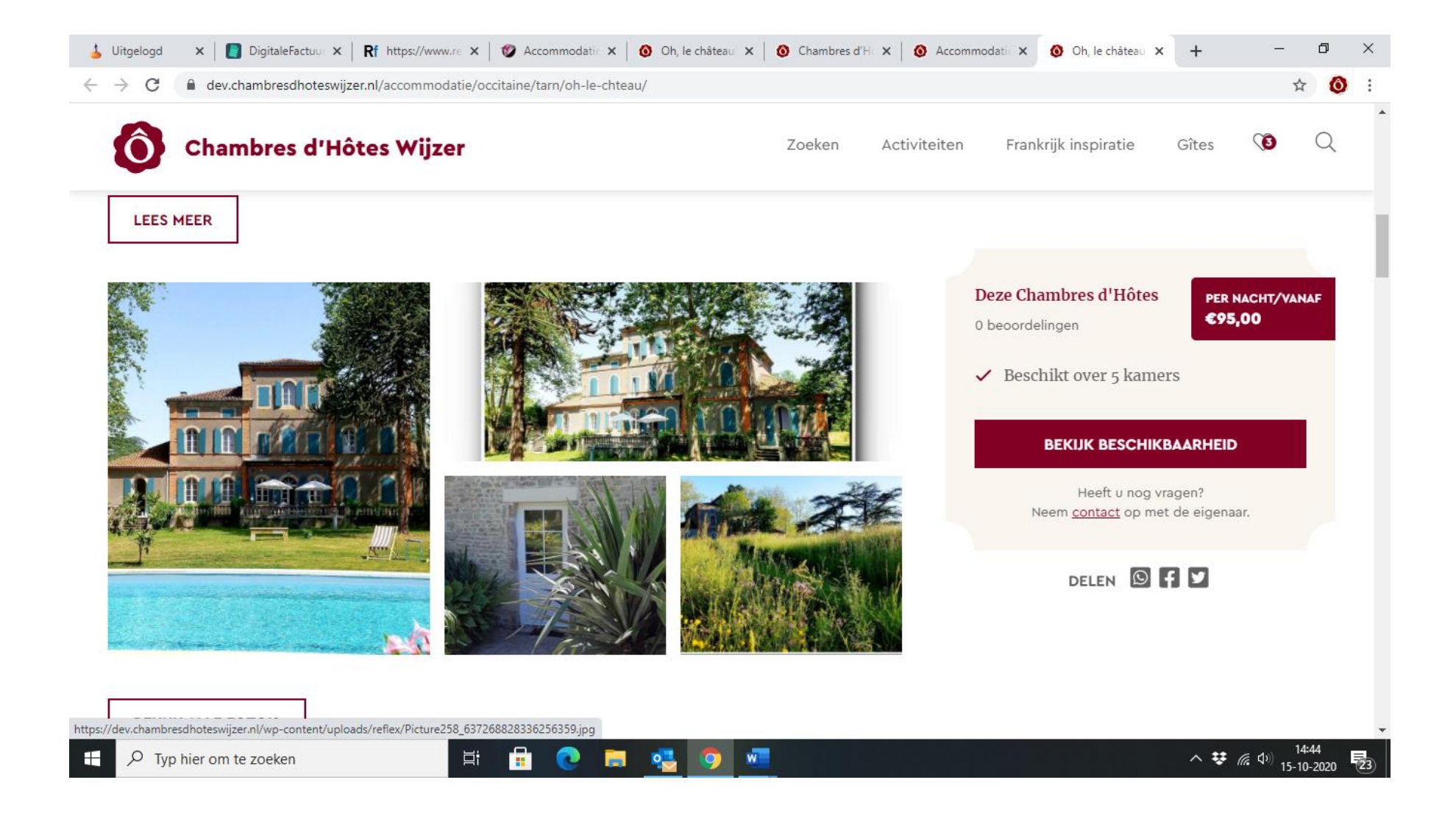

In het dashboard vind je de algemene foto's bij de afbeeldingen van de **BOVENSTE** kamer of gîte. Daar hebben ze het label 'Accommodatie buitenkant':

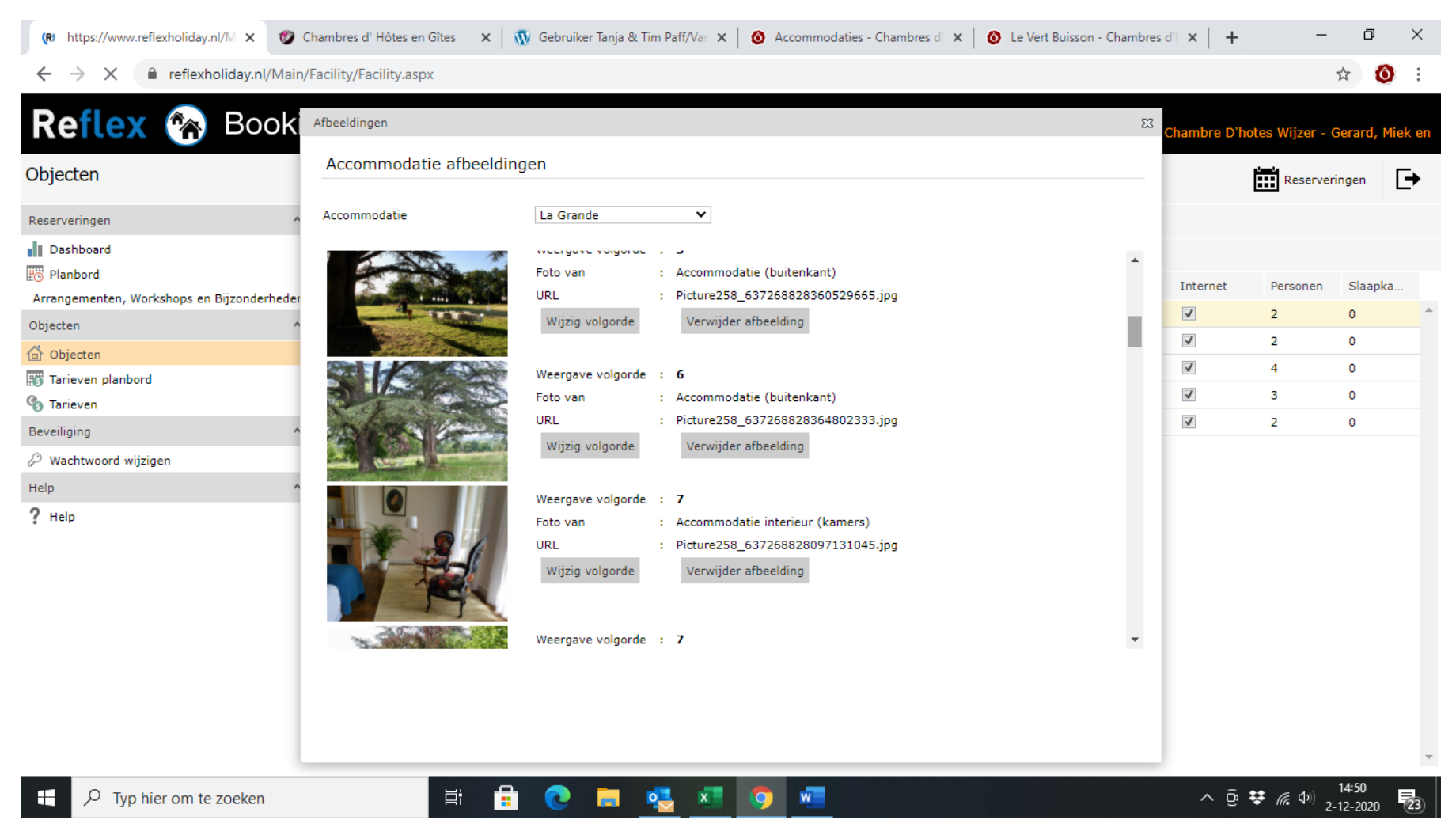

De eerste foto in de reeks is **HEEL BELANGRIJK**. Deze ziet de bezoeker nl. zeer groot afgebeeld op de vermelding:

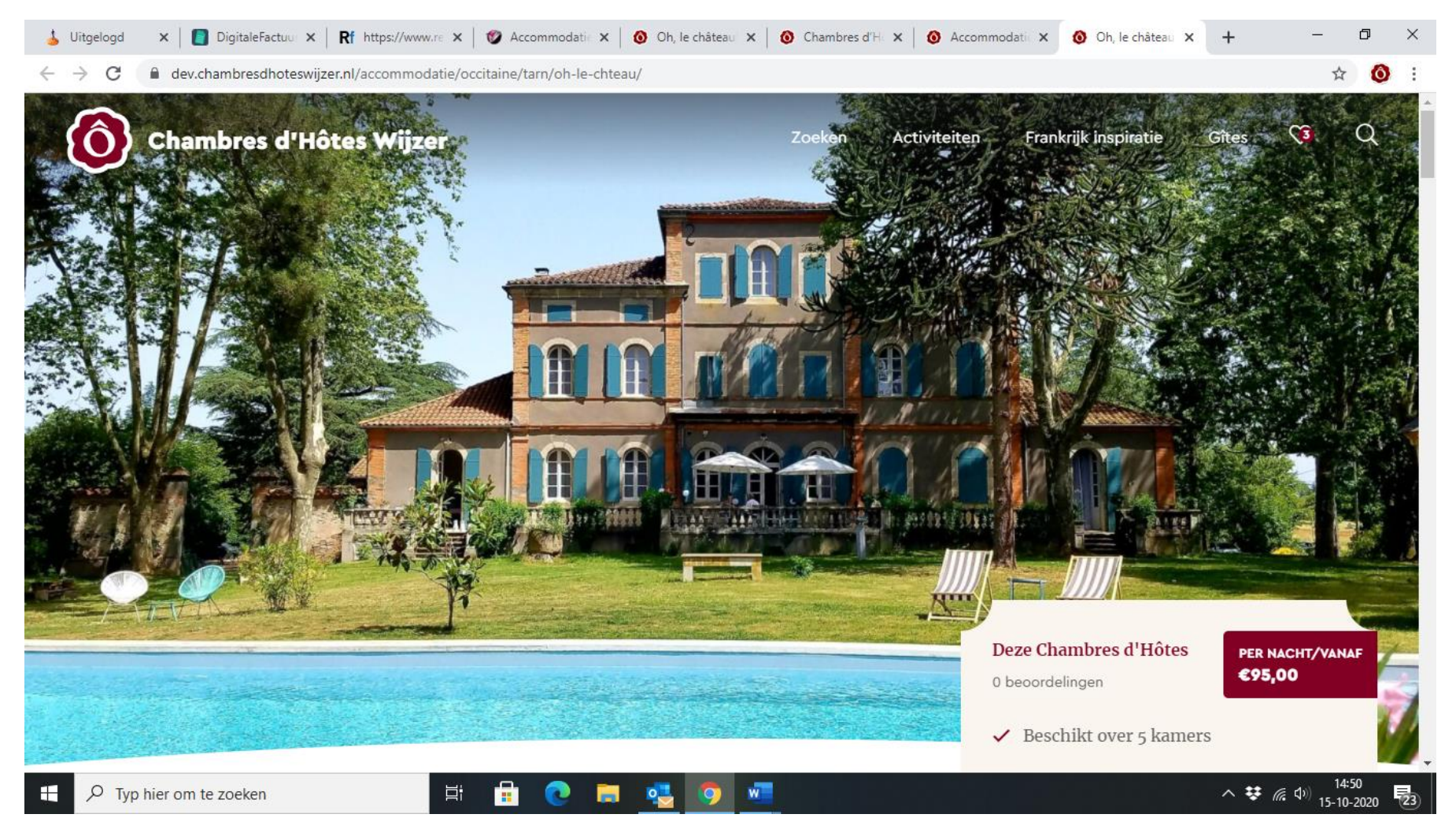

- en ook bij getoonde selecties die de bezoeker te zien krijgt:

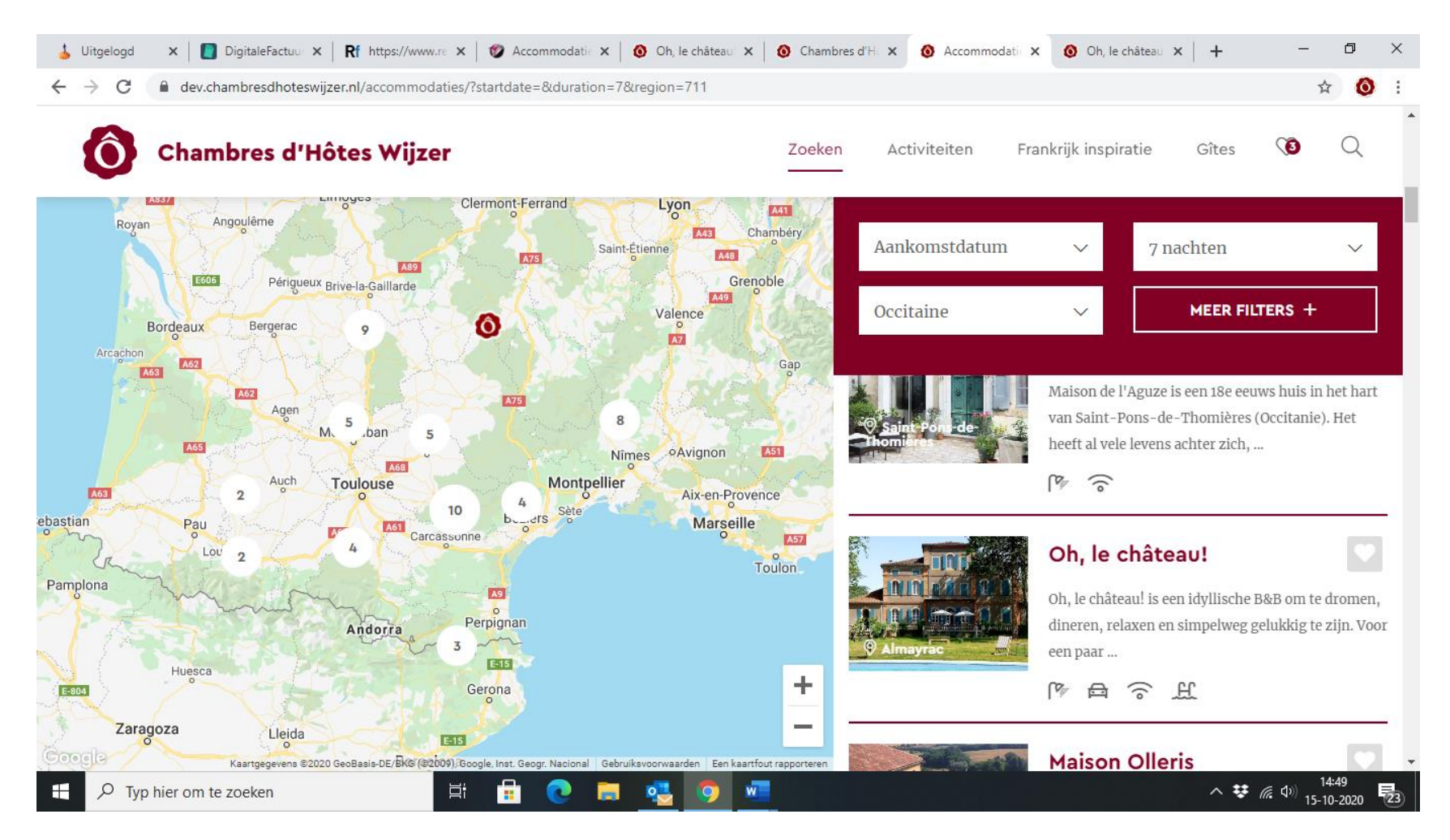

- Ook deze foto kan je het beste het 'nummer' **DEFAULT** meegeven, dan weet je zeker dat deze foto op die plek wordt getoond. Doe je dat niet, dan wordt de foto met label 'accommodatie buiten' met het laagste nummer getoond.

### Waar moet de foto aan voldoen?

Om te zorgen dat je een aantrekkelijke, mooie, goede foto aan de voorkant hebt,

- moet de foto zo groot mogelijk zijn
- met een maximum afmeting van2048 x 1536
- landscape 4:3

### **Aantal foto's**

Het maximum aantal foto's dat je **per 'object'** (= beschikbare kamer of gîte) kan uploaden, is **32**. Dat is **inclusief** de hoofdfoto, die je aangeeft met default.

Voor de bovenste kamer of gîte geldt dit maximum voor de algemene foto's ('accommodatie buitenkant') en de foto's van de specifieke kamer of gîte ('accommodatie interieur (kamer)') bij elkaar opgeteld.

## Foto's uploaden

Als je een foto toevoegt, klik je op de picklist om aan te geven of het een algemene foto betreft of een foto van een specifieke kamer of gîte die geboekt kan worden.

| 🕹 Uitgelogd 🗙           | 📘 Digit   | aleFact 🗙     | Rf https://www × 🐲                            | Accommod   | × 🛛 🔕 Accom                  | nmod ×        | () Chambres d | < 🛛 🔕 A | ccommod 🗙 🛛 🔕 | Oh, le châte 🗙 📔 🙆 🖌 | ccommod: | ×   +           | -                                            | 0            | ×  |
|-------------------------|-----------|---------------|-----------------------------------------------|------------|------------------------------|---------------|---------------|---------|---------------|----------------------|----------|-----------------|----------------------------------------------|--------------|----|
| ← → C 🔒                 | reflexhol | iday.nl/Main/ | /Facility/Facility.aspx                       |            |                              |               |               |         |               |                      |          |                 | Image: A = A = A = A = A = A = A = A = A = A | 0            | :  |
| <b>Reflex</b>           |           | Book          | Afbeeldingen                                  |            |                              |               |               |         |               |                      | 83 Cha   | ambre D'hotes W | ijzer - Gera                                 | ard, Miek    | en |
| Objecten                |           |               | Voeg een afbeeld                              | ling toe a | aan de accon                 | nmodatie      | 1             |         |               |                      |          |                 | Reserveringe                                 | en 📘         | •  |
| Reserveringen           | ^         | 🖉 Bewer       |                                               |            |                              | _             |               |         |               |                      |          |                 |                                              |              |    |
| Dashboard Planbord      |           | Objectgroep   | Selecteer een afbeelding<br>Weergave volgorde | )          | Bestand kiezen<br>Default 🗸  | Geen besta    | and gekozen   |         |               |                      |          | 2               |                                              |              |    |
| Snel reserveren         |           |               | Foto van                                      |            | Accommodatie<br>Accommodatie | (buitenkant   | :) 🗸          |         |               |                      | net      | Borg            | BIW                                          |              |    |
| Objecten                | ^         |               | Voeg de afbeelding to                         | e aan de v | Accommodatie<br>Omgeving     | interieur (ka | amers)        |         |               |                      |          | 0,00            | 0,000                                        |              |    |
| 💧 Objecten              |           | 0 2           | Selecteer accommodatie                        | s van:     | Alle categoriee              | n             | ~             |         | Alles select  | eren 🔠 Wis selecti   | e        | 0,00            | 0,000                                        |              |    |
| Tarieven planbord       |           | 0 2           |                                               |            |                              |               |               |         |               |                      |          | 0,00            | 0,000                                        |              |    |
| Tarieven                |           | O 2           |                                               |            |                              |               |               |         |               |                      |          | 0,00            | 0,000                                        |              |    |
| Beveiliging             | ^         | _             |                                               |            |                              |               |               |         |               |                      |          |                 |                                              |              |    |
| Wachtwoord wijzigen     |           |               |                                               |            |                              |               |               |         |               |                      |          |                 |                                              |              |    |
| 2 use                   |           |               |                                               |            |                              |               |               |         |               |                      |          |                 |                                              |              |    |
| Негр                    |           |               |                                               |            |                              |               |               |         |               |                      |          |                 |                                              |              |    |
|                         |           |               |                                               |            |                              |               |               |         |               |                      |          |                 |                                              |              |    |
|                         |           |               |                                               |            |                              |               |               |         |               |                      |          |                 |                                              |              |    |
|                         |           | _             |                                               |            |                              |               |               |         |               |                      |          |                 |                                              |              |    |
|                         |           |               |                                               |            |                              |               |               |         |               |                      |          |                 |                                              |              |    |
|                         |           | _             |                                               |            |                              |               |               |         |               |                      |          |                 |                                              |              |    |
|                         |           |               |                                               |            |                              |               |               |         |               |                      | - 1      |                 |                                              |              |    |
|                         |           | _             | Terug naar overzie                            | ht         |                              |               |               |         |               | 💾 Wijzigingen opslaa | n        |                 |                                              |              |    |
|                         |           |               |                                               |            |                              |               |               |         |               |                      | _        |                 |                                              |              | Ŧ  |
| H $\mathcal P$ Typ hier | om te z   | oeken         | Ħ                                             |            | 2 🗖                          | •             | 🧿 🚾           |         |               |                      |          | ^ ¥ (           |                                              | 20<br>2020 2 | 3  |

In die picklist staat ook een omschrijving 'omgeving'. Helaas worden aan de voorkant geen foto's met de omschrijving 'omgeving' getoond, dus gebruik deze omschrijving alsjeblieft niet.

Verder geef je bij 'weergave volgorde' de plek aan waar de foto moet komen te staan:

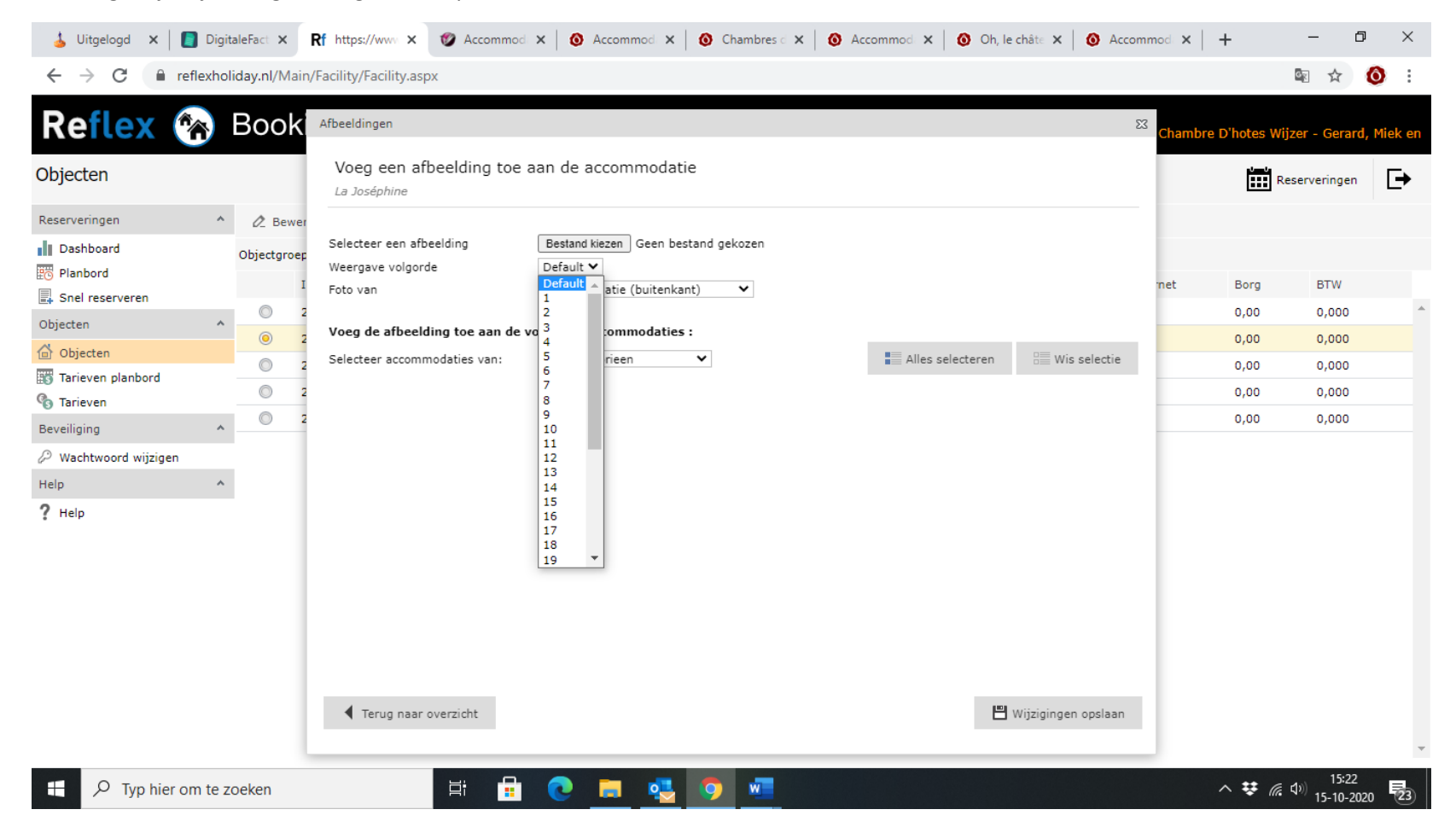

## Help!

Ik hoop dat je hiermee duidelijk is hoe het werkt. Mocht het niet lukken, kom je er niet uit, en dat kan ik me best voorstellen, laat het me dan alsjeblieft weten, dan help ik je! Mail me even.

# 4. Bijwerken tarieven

Om je tarieven bij te houden, klik je in het dashboard links, onder het kopje 'Objecten', op 'Tarieven':

| DigitaleFactuur - Facture                   | × Rf https://www.reflexholid ×                                                                                     | 🐧 Dashboard                                              | Gîtes Wijze 🗙 📔 🚺 🗛        | ccommodaties - Gîtes 🗙 🛛                                                                                      | 🚯 Maison de Maître I     | Des-S 🗙   🎯 Accommo                              | datie bekijken 🗙 🛛 | + -                      | ٥        | $\times$ |
|---------------------------------------------|----------------------------------------------------------------------------------------------------|----------------------------------------------------------|----------------------------|----------------------------------------------------------------------------------------------------|--------------------------|--------------------------------------------------|--------------------|--------------------------|----------|----------|
| $\leftrightarrow$ $\rightarrow$ C $$ reflex | holiday.nl/Main/Dashboard_Own                                                                                      | er/Dashboard_O                                           | wner.aspx                  |                                                                                                    |                          |                                                  |                    | *                        | 0        | :        |
| Reflex 🗞                                    | Booking                                                                                                    |                                                          |                            |                                                                                                    |                          |                                                  | Chambre D'ho       | tes Wijzer - Annema      | ie Romvi | ie       |
| Dashboard                                   |                                                                                                    |                                                          |                            |                                                                                                    |                          |                                                  |                    | Reserveringen            | ₽        |          |
| Reserveringen                               | dinsdag 17 novemb                                                                                                  | er 2020                                                  |                            |                                                                                                    |                          |                                                  |                    |                          |          | 1        |
| 😇 Planbord                                  | Aankomst                                                                                                    | ۹                                                        | Vertrek                    | ۹                                                                                                    | Nieuwe reserveringen     | <u>ן</u> כ                                       |                    |                          |          |          |
| Objecten                                    | Vandaag                                                                                                    | -                                                        | Vandaag                    |                                                                                                    | Vandaag                  | -                                                |                    |                          |          |          |
| 🖆 Objecten<br>🌃 Tarieven planbord           | Morgen                                                                                                    | -                                                        | Morgen                     | -                                                                                                    | Gisteren                 | -                                                |                    |                          |          |          |
| 🚯 Tarieven                                  | Aankomende week                                                                                                    | -                                                        | Aankomende week            | -                                                                                                    | Afgelopen week           | -                                                |                    |                          |          |          |
| Beveiliging                                 | Aankomende maand                                                                                                   | -                                                        | Aankomende maand           |                                                                                                    | Afgelopen maand          |                                                  |                    |                          |          |          |
| 🖉 Wachtwoord wijzigen                       |                                                                                                    |                                                          |                            |                                                                                                    |                          |                                                  |                    |                          |          |          |
| Help                                        | A Periode bezet                                                                                                    |                                                          |                            | Bezetting (17-08-2020                                                                                         | - 17-08-2021)            |                                                  |                    |                          |          |          |
| ? Help                                      | Accommodatie<br>Gesloten vanaf<br>Gesloten tot<br>Waarom is de accommodatie<br><i>bijv: Gesloten voor renovati</i> | < Kies e<br>17-11-2<br>18-11-2<br>niet beschikbaar?<br>e | en accommodatie 💙<br>020 🔹 | 400<br>350<br>250<br>150<br>0<br>0<br>0<br>0<br>0<br>0<br>0<br>0<br>0<br>0<br>0<br>0<br>0<br>0<br>0<br>0<br>0 |                          | (dagen) Boekingen<br>Onbezet<br>(dagen) Gesloten |                    |                          |          |          |
| 1.0. 1/ 0. 1. F.1. 101.                     | Sluitingsdagen                                                                                                    |                                                          |                            | SOUTH CON SUL                                                                                                 | The Soons tan            |                                                  |                    |                          |          |          |
| https://www.reflexholiday.nl/Mai            | n/Tariff/Tariff.aspx                                                                                               |                                                          |                            | <i>7</i> %,                                                                                                   | */17 <sub>0</sub> , */0, |                                                  |                    | 11                       | :21      | -        |
| P Typ hier om te                            | e zoeken                                                                                                    |                                                          | C 🖬 🔮                      | 5 🥺 💆 💆                                                                                                    |                          |                                                  |                    | ^ ♥ @ Φ) <sub>17-1</sub> | -2020    | 24       |

| Reflex (              |   | Bo          | okir           | ng                     |                        |                   |                                                       |              |                         |                    |                               | Chambre D     | )'hotes Wijzer | - Annemarie R | lom  |
|-----------------------|---|-------------|----------------|------------------------|------------------------|-------------------|-------------------------------------------------------|--------------|-------------------------|--------------------|-------------------------------|---------------|----------------|---------------|------|
| arieven               |   |             |                |                        |                        |                   |                                                       |              |                         |                    |                               |               | Re             | serveringen   | Ð    |
| eserveringen          | ^ | ¢           | ) Nieuw        | 🖉 Bewerk               | 🗙 Verwijder            | C Zoeken          | Exportere                                             | n naar Excel | ▼ 2020 <b>▼</b>         | 2021               |                               |               |                |               |      |
| Dashboard             |   | Acco<br>Van | mmodatie<br>af |                        | Drieperso<br>17-11-202 | ons kamer *<br>20 | <ul> <li>Verhuurperiod</li> <li>Tot en met</li> </ul> | le           | Alle verhu<br>17-07-202 | urperiodes •<br>21 | <ul> <li>Categorie</li> </ul> |               | Alle cate      | gorieen       | ~    |
| bjecten               | ~ |             |                | Accommoda              | Geldig vanaf           | Geldig tot        | Zichtbaar o                                           | Tarief       | Aantal pers             | Volwassenen        | Kind (6-12 jr)                | Kind (2-6 jr) | Baby's         | Verhuurper    | i    |
| Dbjecten              |   | ۷           | Min. 3 n       | achten<br>Driepersoons | 01-06-2021             | 01-10-2021        | <b>V</b>                                              | 63,00        | 2                       | 23,00              | 17,00                         | 17,00         | 0,00           | Min. 3 nach   | ıten |
| a Tarieven planbord   |   | ۷           | nachten        |                        |                        |                   |                                                       |              |                         |                    |                               |               |                |               |      |
| eveiliging            | ~ |             | $\bigcirc$     | Driepersoons           | 01-10-2020             | 01-05-2021        | <b>V</b>                                              | 58,00        | 2                       | 23,00              | 17,00                         | 17,00         | 0,00           | nachten       |      |
| • Wachtwoord wijzigen |   |             | $\bigcirc$     | Driepersoons           | 01-05-2021             | 01-06-2021        | $\checkmark$                                          | 63,00        | 2                       | 23,00              | 17,00                         | 17,00         | 0,00           | nachten       |      |
| lelp                  | ^ |             |                |                        |                        |                   |                                                       |              |                         |                    |                               |               |                |               |      |
| Help                  |   |             |                |                        |                        |                   |                                                       |              |                         |                    |                               |               |                |               |      |
|                       |   |             |                |                        |                        |                   |                                                       |              |                         |                    |                               |               |                |               |      |
|                       |   |             |                |                        |                        |                   |                                                       |              |                         |                    |                               |               |                |               |      |
|                       |   |             |                |                        |                        |                   |                                                       |              |                         |                    |                               |               |                |               |      |
|                       |   |             |                |                        |                        |                   |                                                       |              |                         |                    |                               |               |                |               |      |
|                       |   |             |                |                        |                        |                   |                                                       |              |                         |                    |                               |               |                |               |      |
|                       |   |             |                |                        |                        |                   |                                                       |              |                         |                    |                               |               |                |               |      |
|                       |   |             |                |                        |                        |                   |                                                       |              |                         |                    |                               |               |                |               |      |
|                       |   |             |                |                        |                        |                   |                                                       |              |                         |                    |                               |               |                |               |      |

- Bovenin selecteer je bij 'accommodatie' de betreffende kamer of gîte.

- Je vult de <u>periode</u> in waarin je de tarieven weergegeven wil zien.
- Zorg dat de juiste verhuurperiode is geselecteerd: nacht of week, of als je als chambres d'hôtes ook verhuurperioden kent van een minimaal aantal nachten, dan selecteer je 'alle verhuurperioden'.

Wil je het tarief wijzigen, dan klik je het tarief aan, en klikt vervolgens op 'Bewerk' (bovenin):

| Rf https://www.reflexholida                                                                                 | ay.nl/Mair 🗙 🕠       | Dashboard « Gîtes Wijzer — Wore 🕨                                                                        | 🗙 🛛 🚯 Accommodaties - Gîtes Wijzer 🛛 🗙                                    | 🖤 Accommodatie bekijken                                                                                                    | ×   +                                           |                    |                                | -                               | o x         |
|----------------------------------------------------------------------------------------------------|----------------------|----------------------------------------------------------------------------------------------------|---------------------------------------------------------------------------|----------------------------------------------------------------------------------------------------|-------------------------------------------------|--------------------|--------------------------------|---------------------------------|-------------|
| ← → C 🔒 refle                                                                                               | exholiday.nl/Main/   | Tariff/Tariff.aspx                                                                                       |                                                                           |                                                                                                    |                                                 |                    |                                | ☆                               | <b>()</b> : |
| Reflex 🕅                                                                                                    | ) Booki              | ng                                                                                                    |                                                                           |                                                                                                    |                                                 | Chambre D          | hotes Wijzer                   | - Annemarie<br>serveringen      | Romvie      |
| Reserveringen                                                                                               | ^ ⊕ Nieuw            |                                                                                                    | ~                                                                         |                                                                                                    |                                                 | 52                 |                                |                                 |             |
| Dashboard                                                                                                   | Accommodati<br>Vanaf | e<br>Tarief voor een bepaa                                                                               | alde periode                                                              |                                                                                                    |                                                 |                    | Alle cate                      | gorieen                         | ~           |
| Objecten<br>Objecten<br>Tarieven planbord<br>Tarieven<br>Beveiliging<br>Wachtwoord wijzigen<br>Help<br>Help |                      | na Accommodatie<br>Verhuurperiode<br>Geldig vanaf<br>Geldig tot<br>Zichtbaar op internet<br>Omschrijving | Driepersoons kamer V<br>nachten V<br>do, 01-10-2020 V<br>za, 01-05-2021 V | Vaste tarief (incl BTW)<br>Aantal personen inbegrepen:<br>Tarief voor extra personen<br>Volwassenen<br>Kind (6-12 jr)<br>Kind (2-6 jr)<br>Baby's | 58,00<br>2 V<br>23,00<br>17,00<br>17,00<br>0,00 | (2-6 jr)<br>)<br>) | Baby's<br>0,00<br>0,00<br>0,00 | Min. 3 na<br>nachten<br>nachten | eri         |
|                                                                                                    |                      | Verwijder tarief                                                                                         |                                                                           |                                                                                                    | Dpslaan en Sluiter                              | n                  |                                |                                 |             |
| ⊕ Typ hier om     □                                                                                         | te zoeken            | Ei 📑                                                                                                    | 0 🗖 🛃 💿 🗴                                                                 | w.                                                                                                    |                                                 |                    | ^ ♥ @                          | える) 11:31<br>「「↓」<br>17-11-2    | 020 24      |

Wil je het tarief **verwijderen**, dan klik je het tarief aan en klikt op 'Verwijder' (bovenin). Wil je een **nieuw tarief** invoeren, dan klik je bovenin op 'Nieuw'. Je krijgt dan dit scherm te zien:

| Rf https://www.reflexholi | iday.nl/ | Mair 🗙 🕠                   | Dashboard « Gîtes Wijzer |                            | nmodaties - Gîtes Wijzer  | 🗙 🛛 🍘 Accommo           | odatie bekijken        | ×   +                    |              | -                  | ٥           |
|---------------------------|----------|----------------------------|--------------------------|----------------------------|---------------------------|-------------------------|------------------------|--------------------------|--------------|--------------------|-------------|
| ← → C 🗎 ref               | lexhol   | iday.nl/Main/              | /Tariff/Tariff.aspx      |                            |                           |                         |                        |                          |              | r<br>r             | 7 0         |
| Reflex 🔮                  | ñ        | Booki                      | na                       |                            |                           |                         |                        | C                        | ambre D'hote | es Wijzer - Annema | irie Romvie |
| Farieven                  |          |                            | Nieuwe tarieven          | voor een accomm            | odatie toevoeger          | 1                       |                        |                          |              | Reserveringer      | Ð           |
| Reserveringen             | ^        | Nieuw                      |                          |                            |                           |                         |                        |                          |              |                    |             |
| Dashboard                 |          | Accommoda                  | Accommodatie             | Drieperso                  | ons kamer 🛛 🗸             | Verhuurperiode          | nachte                 | en 🗸                     |              | Alle categorieen   | ~           |
| 😇 Planbord                |          | Vanaf                      | Zichtbaar op internet    |                            |                           | Aantal personen inbeg   | repen: 2               | ~                        |              |                    |             |
| Objecten                  | ^        |                            | Alleen tarieven met ee   | en aeldiae periode en bedi | raa zullen worden toea    | evoend. Laat het tarief | leea (of op nul) als u | niet nog een tarief wilt | jr) Ba       | by's Verhu         | urperi      |
| 🖞 Objecten                |          | <ul> <li>Min. 3</li> </ul> | toevoegen.               |                            |                           |                         |                        |                          |              |                    |             |
| 🖥 Tarieven planbord       |          | 0                          | Geldig vanaf             | Geldig tot                 | Vaste tarief (inc<br>BTW) | Volwassenen             | Kind (6-12 jr)         | Kind (2-6 jr)            | 0,0          | )0 Min. 3          | achten      |
| Tarieven                  |          | ✓ nacht                    | di, 17-11-2020 🔻         | di, 24-11-2020 🔻           | 2                         | 2                       |                        | 2                        |              |                    |             |
| eveiliging                | ^        | 0                          | di, 24-11-2020 🔻         | di, 01-12-2020 🔻           | 2                         | 2                       |                        | 2                        | 0,0          | 0 nachte           | en          |
| Wachtwoord wijzigen       |          | 0                          | di, 01-12-2020 🔻         | di, 08-12-2020 🔻           | 2                         | 2                       | ,                      | ,                        | 0,0          | 0 nachte           | en          |
| lelp                      | ~        |                            | di, 08-12-2020 🔻         | di, 15-12-2020 🔻           | ,                         |                         | =                      |                          |              |                    |             |
| Help                      |          |                            | di, 15-12-2020 🔻         | di, 22-12-2020 🔻           | ,                         |                         | =                      |                          |              |                    |             |
|                           |          |                            | di, 22-12-2020 🔻         | di, 29-12-2020 🔻           |                           |                         | 2                      |                          |              |                    |             |
|                           |          |                            | di, 29-12-2020 🔻         | di, 05-01-2021 💌           | 2                         | 2                       | 3                      | •                        |              |                    |             |
|                           |          |                            | di, 05-01-2021 💌         | di, 12-01-2021 💌           | 2                         | 2                       | 3                      | •                        |              |                    |             |
|                           |          |                            | 🗌 Kopiëer dit tarief n   | aar alle objecten van dez  | e categorie               |                         |                        |                          |              |                    |             |
|                           |          |                            |                          |                            |                           |                         |                        | 💾 Opslaan en Sluiten     | 5            |                    |             |
|                           |          |                            |                          | . <u> </u>                 | -                         |                         |                        |                          |              |                    | 1:34        |

- Links boven geef je bij <u>verhuurperiode</u> aan per wat voor tijdseenheid wordt verhuurd (bv. nacht of week), en het <u>aantal personen</u> dat in de prijs is inbegrepen.

Let op: gîtes kunnen alleen kiezen voor week!

- Vervolgens geef je de <u>periode</u> aan waarvoor de in te voeren prijs geldt, en het tarief.
- Bij 'volwassenen' en 'kind (6 12 jr)' en 'kind (2 6 jr)' kan je het tarief invoeren dat geldt voor extra personen.
- Klik op 'opslaan'.

Overigens vind je het maximaal aantal personen dat op een kamer terecht kan bij de 'Objecten': selecteer de betreffende kamer (of gîte) en klik bovenin op bewerken:

| Rf https://www.reflexholid × 🛛 Accomm                                  | nodatie bekijken 🗙   願 Gebruiker T                                           | Tanja & Tim F 🗙 📔 🔕 Accommod                      | daties - Cham 🗙 🛛 🔕 La Verte              | - Chambres d' 🗙 📔 💽 Screencast-O-Matio | - ×   +      | _                               | ٥                 | ×         |
|------------------------------------------------------------------------|------------------------------------------------------------------------------|---------------------------------------------------|-------------------------------------------|----------------------------------------|--------------|---------------------------------|-------------------|-----------|
| ← → C 🔒 reflexholiday.nl/Main/                                         | /Facility/Facility.aspx                                                      |                                                   |                                           |                                        |              |                                 | ☆ 🔕               | :         |
| Reflex 🛞 Book                                                          | Accommodatie Ligging Systeem                                                 | n kenmerken   Kenmerken   Toesl                   | agen                                      | X                                      | ambre D'hote | s Wijzer - Anr                  | iemarie Rom       | ivie<br>→ |
| Reserveringen                                                          | Accommodatie gegevens                                                        |                                                   |                                           |                                        |              |                                 |                   |           |
| Dashboard<br>To Planbord<br>Arrangementen, Workshops en Bijzonderheder | Naam - eigen administratie<br>Naam - online reserveren<br>Objectcode         | Driepersoons kamer<br>Driepersoons kamer<br>56933 | ]                                         | ]                                      | Internet     | Personen                        | Slaapka           |           |
| Objecten ^                                                             | Objectgroep<br>Accommodatie in gebruik                                       | Ferme Robin 💙                                     | Accommodatietype<br>Zichtbaar op internet | Chambre 🗸                              |              | 3<br>5<br>2                     | 0                 | _         |
| 🗞 Tarieven<br>Beveiliging 🔨                                            | Aantal personen (min)<br>Aantal personen (max)                               | 3                                                 | Aantal slaapkamers<br>Aantal badkamers    | 0                                      |              | 2                               | 0                 |           |
| Wachtwoord wijzigen Help                                               | Inchecken tussen<br>Uitchecken voor                                          | 15h00 - 18h00<br>10h00                            |                                           |                                        | V            | 4                               | 0                 |           |
| ? Help                                                                 | <b>Financiële instellingen</b><br>Borg<br>Fictief huurbedrag<br>Kostenplaats | 0,00                                              | BTW percentage<br>Grootboeknummer         | 0,000 %                                |              |                                 |                   |           |
|                                                                        |                                                                              |                                                   |                                           | 💾 Opslaan en Sluiten                   |              |                                 |                   | <b>.</b>  |
| $+$ $\mathcal{P}$ Typ hier om te zoeken                                | 🛱 🔒                                                                          | 0 🗖 🥶 🖉                                           | 9                                         |                                        | ~ ĝ          | ♥ <i>╔</i> . Ф)) <sub>2</sub> . | 17:06<br>-12-2020 | 24)       |

Let op!: Bij het invullen van de geldigheidsperiode geef je aan TOT wanneer een tarief geldig is, en <u>niet</u> tot en met.

**Belangrijk!** Zijn er **geen tarieven** bekend in de periode dat een bezoeker wil boeken, dan wordt aangegeven dat de accommodatie **niet beschikbaar** is! Zorg er dus voor dat er altijd tarieven bekend zijn!

### 5. Handmatig afblokken kalender

Als je geen gebruik kan of wil maken van het automatisch bijwerken van de beschikbaarheidskalender vanuit je eigen kalender d.m.v. een ical, dan kan je **handmatig** de beschikbaarheidskalender van CDW afblokken.

Dat gaat als volgt. Je klikt op 'Dashboard':

| Rf htti × 🖤 Accom   🚯 A                              | Accom 🛛 🚯 Wijzig 🔹 🚯 Chamb 🖉 🔕 Activite 🕻                                                                                                    | 🕽 La Cro: 🛛 🚯 Accom 🗌                | Digitale 🕥 Dashbe | 🔕 Accom 🕼 La       | Beu   🤮 Locatie   👿 Depa                         | irt 💽 Screen 📔 🕂         | -                      | ٥            | $\times$ |
|------------------------------------------------------|----------------------------------------------------------------------------------------------------|--------------------------------------|-------------------|--------------------|--------------------------------------------------|--------------------------|------------------------|--------------|----------|
| $\leftrightarrow$ $\rightarrow$ C $\cong$ reflexhold | iday.nl/Main/Dashboard_Owner/Dashboard_O                                                                                                    | wner.aspx                            |                   |                    |                                                  |                          | *                      | 0            | :        |
| Reflex 😵                                             | Booking                                                                                                    |                                      |                   |                    |                                                  | Chambre D'hotes Wijzer - | Anna Ro                | elofsz e     | •        |
| Dashboard                                            |                                                                                                    |                                      |                   |                    |                                                  | Reser                    | veringen               | ₽            |          |
| Reserveringen                                        | vrijdag 25 september 2020                                                                                                    |                                      |                   |                    |                                                  |                          |                        |              | 1        |
| Planbord                                             | Aankomst Q                                                                                                    | Vertrek                              | ۹                 | Nieuwe reservering | en Q                                             |                          |                        |              |          |
| Snel reserveren                                      | Vandaag -                                                                                                    | Vandaag                              | -                 | Vandaag            | -                                                |                          |                        |              |          |
| Objecten                                             | Morgen -                                                                                                    | Morgen                               | -                 | Gisteren           | -                                                |                          |                        |              |          |
| Tarieven planbord                                    | Aankomende week -                                                                                                    | Aankomende week                      | -                 | Afgelopen week     | -                                                |                          |                        |              |          |
| Tarieven                                             | Aankomende maand                                                                                                    | Aankomende maand                     | -                 | Afgelopen maand    | -                                                |                          |                        |              |          |
| Wachtwoord wijzigen                                  |                                                                                                    |                                      |                   | 05 06 0004)        |                                                  |                          |                        |              |          |
| Help ^                                               | Periode bezet                                                                                                    |                                      | 400               | - 25-06-2021)      |                                                  |                          |                        |              |          |
| ? Help                                               | Accommodatie         C Kies           Gesloten vanaf         25-09-2           Gesloten tot         27-09-2           Waarom is de accommodatie niet beschikbaar? | een accommodatie V<br>020 V<br>020 V | 350               |                    | (dagen) Boekingen<br>Onbezet<br>(dagen) Gesloten |                          |                        |              | l        |
|                                                      | bijv: Gesloten voor renovatie                                                                                                    | e bezet toevoegen                    | 200               |                    |                                                  |                          |                        |              |          |
|                                                      |                                                                                                    |                                      | 0                 | mar 177 Kamar 191  |                                                  |                          |                        |              | -        |
| Typ hier om te ze                                    | oeken                                                                                                    | 💽 🛢 🔩                                | 🧿 💶 🛛             |                    |                                                  | ^ ¥ @ 1                  | ⊅)) 15:3<br>⊉)) 25-9-3 | 32<br>2020 1 | 23       |

- Bij '**Periode bezet'** klik je de kamer of gîte aan die je wil afblokken:

| Rf htt; × 🛷 Accom                                               | 🚺 Accom 🛛 🕥 Wijzig 🗍 🚺 Chamb 🗌 🔕 Ac                                  | tivit: 🛛 🔕 La Cro: 🗍 🚺 Accom 🗍                                                                | 📘 Digitale 🛛 🕥 Dashbe    | 🔕 Accom 🔕 La Beu                            | 🔝 Locatie 🛛 👿 Depar                              | t 💿 Screen 🕇 🕇 | -                    | o ×                    |
|-----------------------------------------------------------------|----------------------------------------------------------------------|-----------------------------------------------------------------------------------------------|--------------------------|---------------------------------------------|--------------------------------------------------|----------------|----------------------|------------------------|
| $\leftrightarrow$ $\rightarrow$ C $$ refle                      | xholiday.nl/Main/Dashboard_Owner/Dashb                               | oard_Owner.aspx                                                                               |                          |                                             |                                                  |                | *                    | 0:                     |
| Reflex 🕅                                                        | Booking                                                              |                                                                                               |                          |                                             |                                                  | Chambre D'hote | s Wijzer - Anna Ro   | elofsz en              |
| Reserveringen                                                   | vrijdag 25 september 202                                             | 0                                                                                             |                          |                                             |                                                  |                |                      |                        |
| Planbord  Snel reserveren  Objecten  Objecten                   | Aankomst<br>Vandaag<br>Morgen                                        | Q     Vertrek       Vandaag       Morgen                                                      | م<br>-<br>-              | Nieuwe reserveringen<br>Vandaag<br>Gisteren | Q<br>-<br>-                                      |                |                      |                        |
| Tarieven planbord<br>Tarieven<br>Beveiliging                    | Aankomende week                                                      | Aankomende week                                                                               |                          | Afgelopen week<br>Afgelopen maand           |                                                  |                |                      |                        |
| <ul><li>Wachtwoord wijzigen</li><li>Help</li><li>Help</li></ul> | Periode bezet     Accommodatie     Gesloten vanaf     Gesloten tot   | < Kies een accommodatie ><br>< Kies een accommodatie ><br>Kamer 106<br>Kamer 177<br>Kamer 181 | Bezetting (25-06-2020    | ) - 25-06-2021)                             | (dagen) Boekingen<br>Onbezet<br>(dagen) Gesloten |                |                      |                        |
|                                                                 | Waarom is de accommodatie niet besc<br>bijv: Gesloten voor renovatie | thikbaar?<br>■ Periode bezet toevoegen                                                        | 250<br>200<br>150<br>100 |                                             |                                                  |                |                      |                        |
| ₽ Typ hier om                                                   | Sluitingsdagen te zoeken                                             | 🔒 💽 🖬 🥶                                                                                       |                          | mer 177 - Kamar 191                         |                                                  | ~              | ቹ <i>ແ</i> ር⊅)) 15:3 | 33<br>2020 <b>1</b> 23 |

- Je kiest voor een bepaalde periode
- Je kan een omschrijving meegeven, bijvoorbeeld 'Familie Jansen'
- En je klikt op 'Periode bezet toevoegen'.

Onder 'Periode bezet' vind je bij 'Sluitingsdagen' een overzicht van alle afgeblokte periodes. Je kan selecteren op kamers en op periodes:

| Rf htt × 😢 Accom                                                                                                    | 0 /    | Accom   🕥 Wijzig   🚺 Ch               | amb 🛛 🔕 Activite 🖉 🔕 La                                            | a Cro: 🛛 🕕 Accom 🗍 🚺 | ] Digitalı 🛛 🕅 D | ashbi 🚺 🙆 Accon | n 🛛 🔕 La Beu 🛛 🤮 Locatie 🗍 👿 D | epart 💽 Screen 🕇 🕂       | -                      | ٥        | $\times$ |
|----------------------------------------------------------------------------------------------------|--------|---------------------------------------|--------------------------------------------------------------------|----------------------|------------------|-----------------|--------------------------------|--------------------------|------------------------|----------|----------|
| $\leftrightarrow$ $\rightarrow$ C $$ refl                                                                                                    | exhol  | iday.nl/Main/Dashboard_C              | wner/ClosingDays/Closi                                             | ingDays.aspx         |                  |                 |                                |                          | ☆                      | 0        | :        |
| Reflex 🕅                                                                                                    | Y      | Booking                               |                                                                    |                      |                  |                 |                                | Chambre D'hotes Wijzer - | Anna Ro                | elofsz e | en       |
| Sluitingsdagen                                                                                                    |        |                                       |                                                                    |                      |                  |                 |                                | Reser                    | veringen               | ₽        |          |
| Reserveringen                                                                                                    | ^      | € Dashboard 2 Zo                      | eken 🗙 Verwijder                                                   |                      |                  |                 |                                |                          |                        |          |          |
| Dashboard<br>Planbord<br>Spel reserveren                                                                                                    |        | Accommodatie<br>Transactiedatum vanaf | Alle accommodaties<br>Alle accommodaties<br>Kamer 106<br>Kamer 177 | ✓<br>Tot en m        | et               | 25-09-2021      | v                              |                          |                        |          |          |
| Objecten                                                                                                    | ^      | Accommodatie                          | Kamer 181                                                          |                      | Gesloten tot     |                 | Omschrijving                   | Gemaakt door             |                        |          |          |
| <ul> <li>Tarieven planbord</li> <li>Tarieven</li> <li>Tarieven</li> <li>Beveiliging</li> <li>         Wachtwoord wijzigen     </li> <li>Help       </li> <li>Help</li> <li>Help</li> </ul> | *      |                                       |                                                                    |                      |                  |                 |                                |                          |                        |          |          |
|                                                                                                    |        |                                       |                                                                    |                      |                  | _               |                                |                          |                        | 45       |          |
| Typ hier om                                                                                                    | n te z | oeken                                 |                                                                    | C 🗖 🛃                | <b>9</b>         | W               |                                | ^ ¥ @ !                  | <sup>(1))</sup> 25-9-2 | 2020     | 23       |

Ook kan je hier blokkeringen weer verwijderen d.m.v. de knop 'verwijderen' bovenin.

Als je onder 'Sluitingsdagen' bij 'Beschikbaarheid' klikt op het linker icoontje achter een bepaalde kamer of gîte:

| Rf htt; × 😻 Accom 🛛 🕕                              | Accom 🛛 🚯 Wijzig 🗍 🚯 Chamb 🗍 🔕 Ac         | ttivite 🛛 🔕 La Cro: 🗍 🚺 Accom     | 📘 Digitale 🛛 🕥 Dashbe 🛛 🔕 Accom 🖌 🔕 La Beu 🗍 🤐 Locatie 🗍 🐨 Dep | art   💿 Screen   🕂 🚽 🗖 🔿                               | × |
|----------------------------------------------------|-------------------------------------------|-----------------------------------|----------------------------------------------------------------|--------------------------------------------------------|---|
| $\leftrightarrow$ $\rightarrow$ C $\cong$ reflexiv | oliday.nl/Main/Dashboard_Owner/Dashb      | ooard_Owner.aspx                  |                                                                | * 0                                                    | : |
| Reflex 🛞                                           | Booking                                   |                                   |                                                                | Chambre D'hotes Wijzer - Anna Roelofsz en              |   |
| Reserveringen 🖌                                    | Davieda kasat                             | _                                 | Bezetting (25-06-2020 - 25-06-2021)                            | _                                                      |   |
| Dashboard                                          | Periode bezet                             |                                   | 400                                                            |                                                        |   |
| Planbord                                           | Accommodatie                              | < Kies een accommodatie $ {f v} $ | (dagen) Boekingen                                              |                                                        |   |
| Snel reserveren                                    | Gesloten vanaf                            | 25-09-2020 🔻                      | 350 Onbezet (dagen) Gesloten                                   |                                                        |   |
| Objecten 🖌                                         | Gesloten tot                              | 26-09-2020 🔻                      | 300                                                            |                                                        |   |
| 🙆 Objecten                                         | Waarom is de accommodatie niet besc       | hikbaar?                          | 250                                                            |                                                        |   |
| Tarieven planbord                                  | bijv: Gesioten voor renovatie             |                                   | 200                                                            |                                                        |   |
| 🚯 Tarieven                                         |                                           | Periode bezet toevoegen           | 150                                                            |                                                        |   |
| Beveiliging                                        | ·                                         |                                   |                                                                |                                                        |   |
| 🖉 Wachtwoord wijzigen                              | Overzicht                                 |                                   | 100                                                            |                                                        |   |
| Help                                               | <ul> <li><u>Sluitingsdagen</u></li> </ul> |                                   | 50                                                             |                                                        |   |
| ? Help                                             |                                           |                                   | 0 Kamer 106 Kamer 137 Kamer 181                                |                                                        |   |
|                                                    |                                           |                                   | Kamel 100 Kamel 1/7 Kamel 101                                  |                                                        |   |
|                                                    |                                           | Ik kan mijn factuur               | niet openen                                                    |                                                        |   |
|                                                    | Beschikbaarheid                           |                                   |                                                                |                                                        |   |
|                                                    |                                           | Ow afrekeningen                   |                                                                |                                                        |   |
|                                                    | Kamer 106                                 | Alle facturen weero               | <u>ieven</u>                                                   |                                                        |   |
|                                                    | Kamer 177                                 | $\mathscr{O}$                     |                                                                |                                                        |   |
|                                                    | Kamer 181                                 | C                                 |                                                                |                                                        |   |
|                                                    |                                           |                                   |                                                                |                                                        | 4 |
| Typ hier om te                                     | zoeken 🗏                                  | 💼 💽 🗖 🧃                           |                                                                | へ <del>球</del> <i>偏</i> 切) 15:39<br>25-9-2020 <b>夏</b> | 3 |

krijg je de **beschikbaarheidskalenders** van die kamer of gîte te zien:

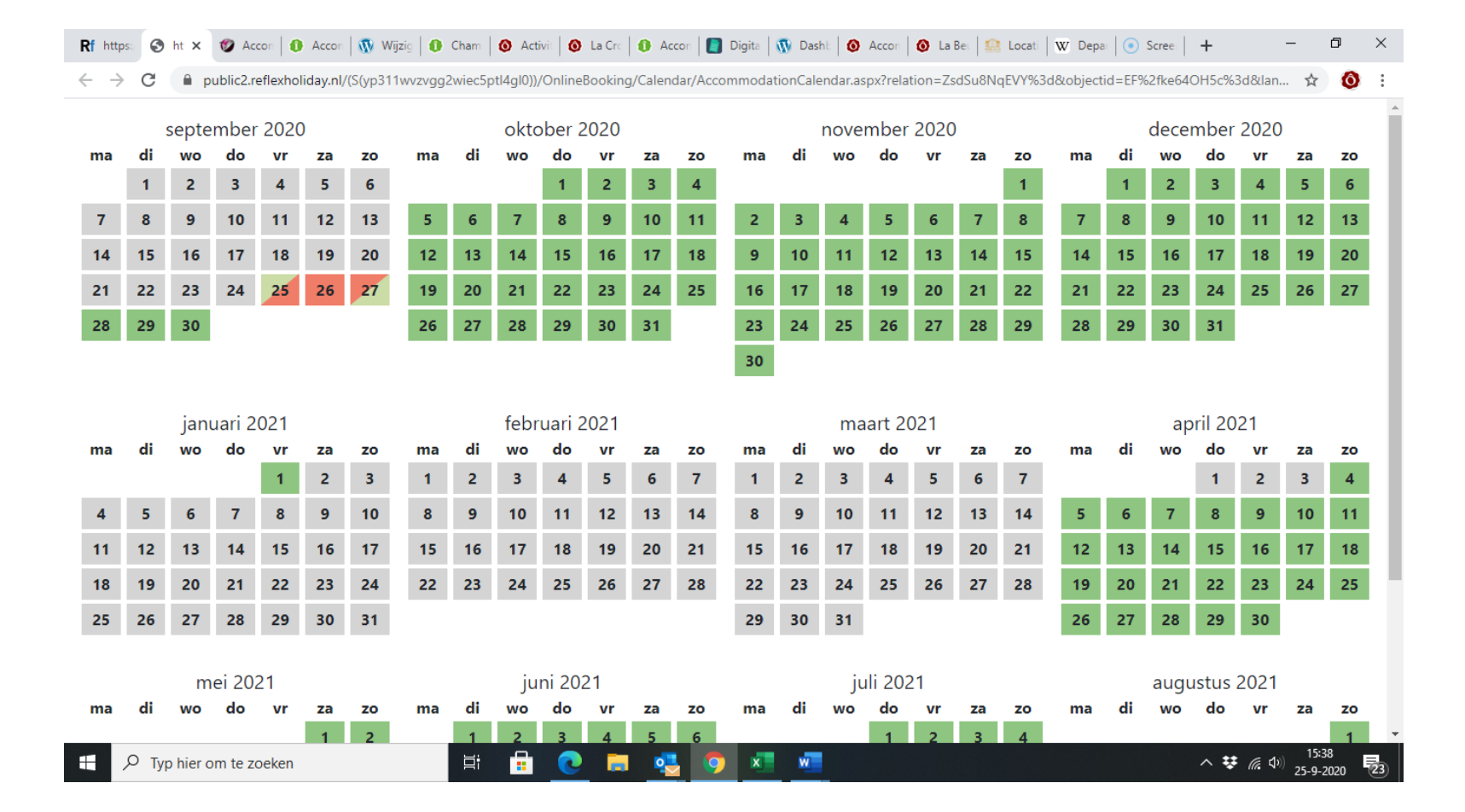